# **Binom Radio**

Инструкция по использованию

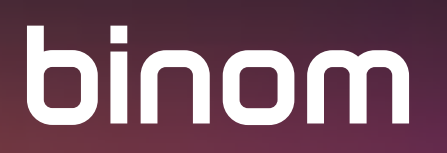

## ОГЛАВЛЕНИЕ:

| Запуск приложения                            |    |
|----------------------------------------------|----|
| Общение в комнатах                           | 6  |
| Режимы общения                               | 8  |
| Режим "Рация"                                |    |
| Режим "Конференция"                          |    |
| Режим "Трансляция"                           |    |
| Чат                                          |    |
| Отображение местоположения и карта           |    |
| Использование карты                          |    |
| Настройки                                    |    |
| Показать пользователей                       |    |
| Настройки комнаты/ Скрытая комната           |    |
| Настройки (приложения)                       |    |
| Активизировать /отключить функцию геолокации | 21 |
| Добавить/удалить из избранного               |    |
| Удалить историю                              | 21 |
| Выйти из комнаты                             |    |
| O Radio                                      |    |
| Как удалить комнату?                         |    |
| Примечания                                   | 24 |

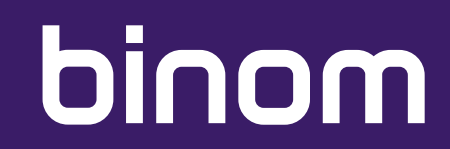

## ЗАПУСК ПРИЛОЖЕНИЯ

При первом запуске приложения Вам необходимо ввести имя пользователя (любое на Ваш выбор) и установить аватарку (по желанию). Приложение не требует никакой другой регистрации, не имеет привязки к Вашему номеру телефона или адресу эл. почты. Это позволяет сделать общение в нем максимально конфиденциальным.

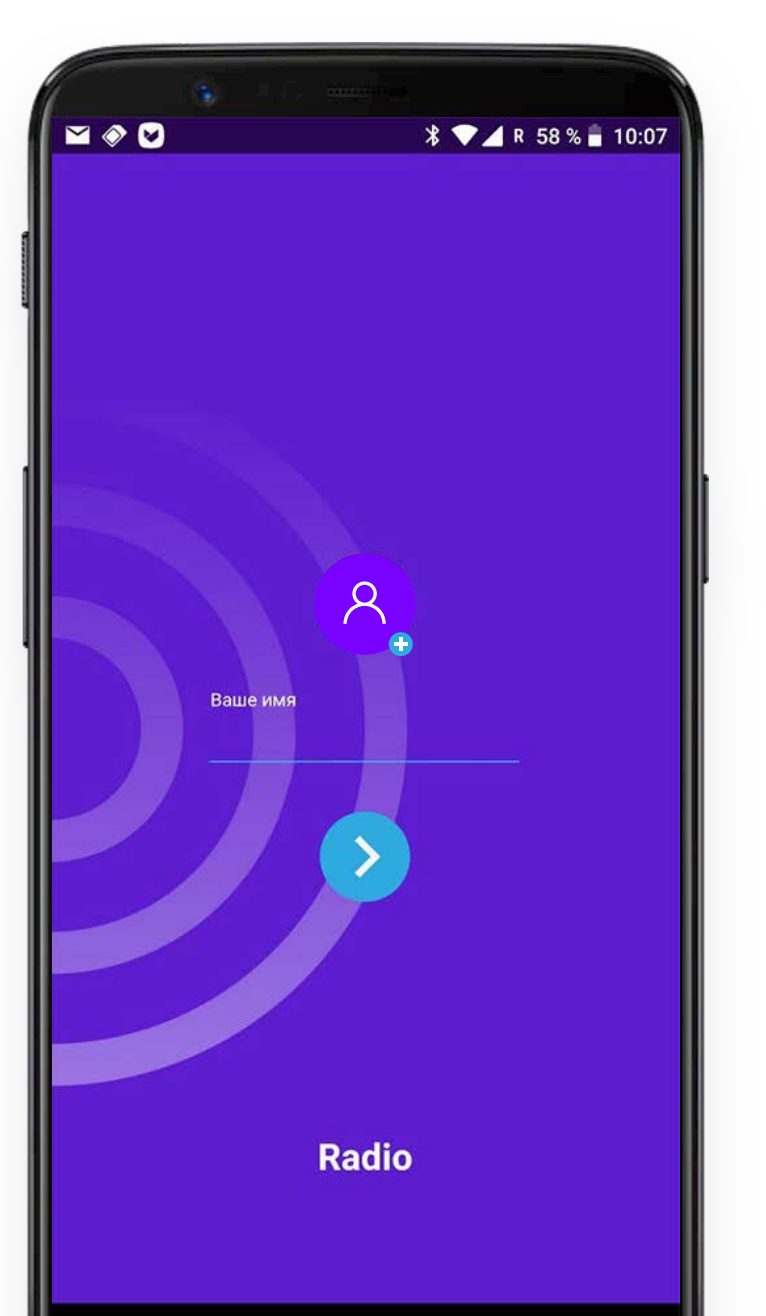

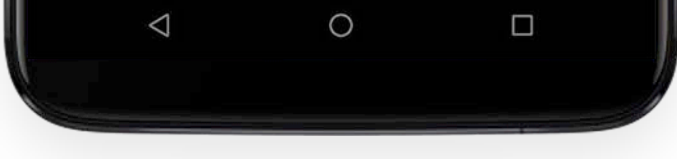

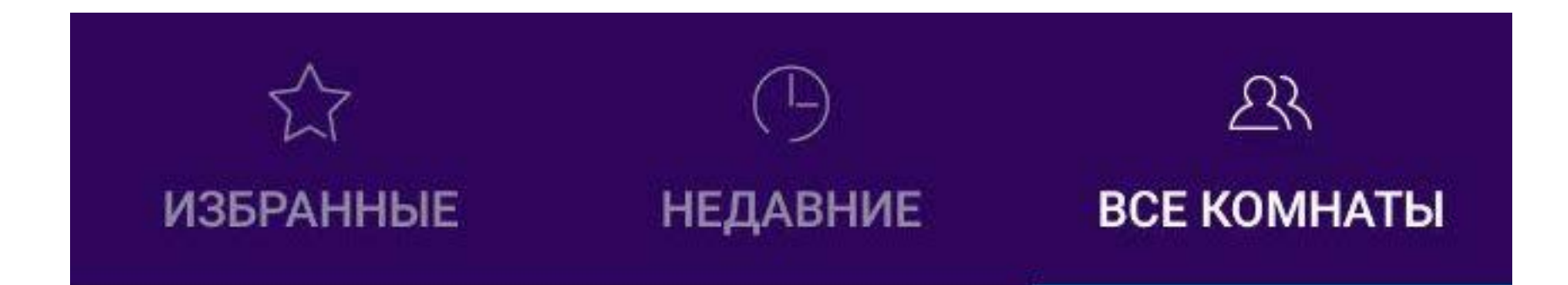

- Все комнаты
- Недавние
- Избранные

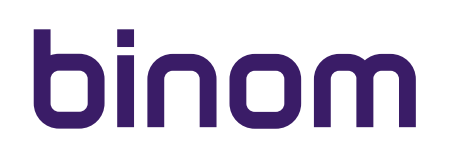

### ЗАПУСК ПРИЛОЖЕНИЯ

Для общения в приложении **"Радио"** Вам необходимо зайти в одну из комнат или создать свою собственную.

В разделе **"Все комнаты"** представлен общий список всех комнат, которые были созданы пользователями приложения.

В разделе "Недавние" - список комнат в которые Вы заходили недавно.

В разделе **"Избранные"** - комнаты, которые Вы сами добавили в **"Избранные"**. Добавить комнату в **"Избранные"** можно только находясь в ней.

В верхнем правом углу находится иконка поиска, при нажатии на которую открывается поле для ввода названия комнаты, которую Вы хотите найти.

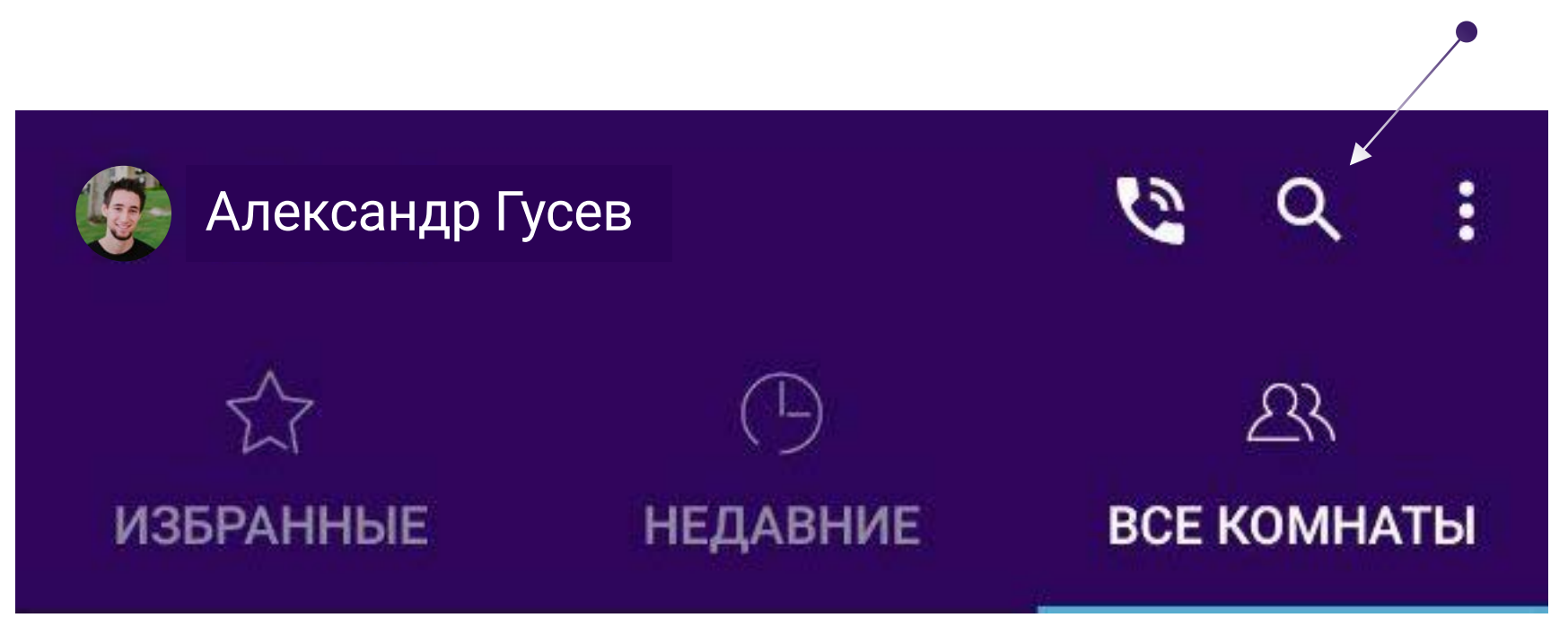

Найти нужную Вам комнату можно так же и последовательно просматривая весь список.

#### Важно!

**"Популярные"** комнаты, то есть комнаты в которых в данный момент есть пользователи, отображаются в самом верху общего списка:

|         |                    |                              | 💎 🎽 R 46 %   | 12:39             |
|---------|--------------------|------------------------------|--------------|-------------------|
| 🧐 Але   | ександр Гусев      | 1                            | 6            | 2:                |
| избра   | КННЫЕ              | ( <sup>1</sup> )<br>недавние | ය<br>BCE KOM | 3<br><b>инаты</b> |
| Популя  | оные комна         | ты                           |              |                   |
|         | Рассчеты<br>0 1 🗮  | â <b>*</b>                   |              |                   |
| Все ком | наты               |                              |              |                   |
|         | Inside Clul        | b 🔒                          |              |                   |
|         | Баскетбол<br>🗟 0 🚢 | n                            |              |                   |
|         | Лучшие р<br>9 0 🚉  | естораны                     |              |                   |
|         | Бухгалтер<br>9 0 🚢 | ыя 🔒                         |              |                   |
| ٢       | Бизнес Пл<br>0 🚉   | тан 002                      | +2           | 38                |
|         | Рекламны           | ые стратегии                 |              |                   |
|         | $\triangleleft$    | 0                            |              |                   |
|         |                    |                              |              |                   |

## ЗАПУСК ПРИЛОЖЕНИЯ

Вы можете также видеть количество участников разговора в комнате:

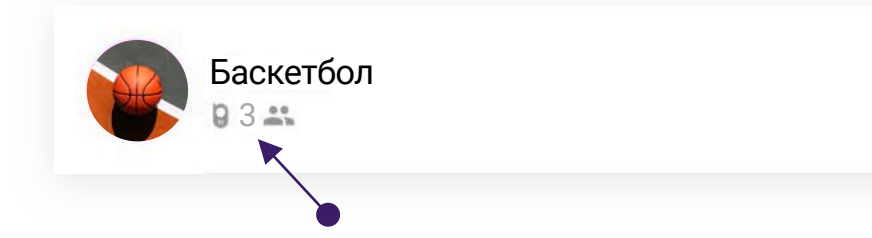

Вы можете обновить информацию о списке комнат проведя пальцем вниз по экрану.

В правом верхнем углу находится иконка выпадающего меню:

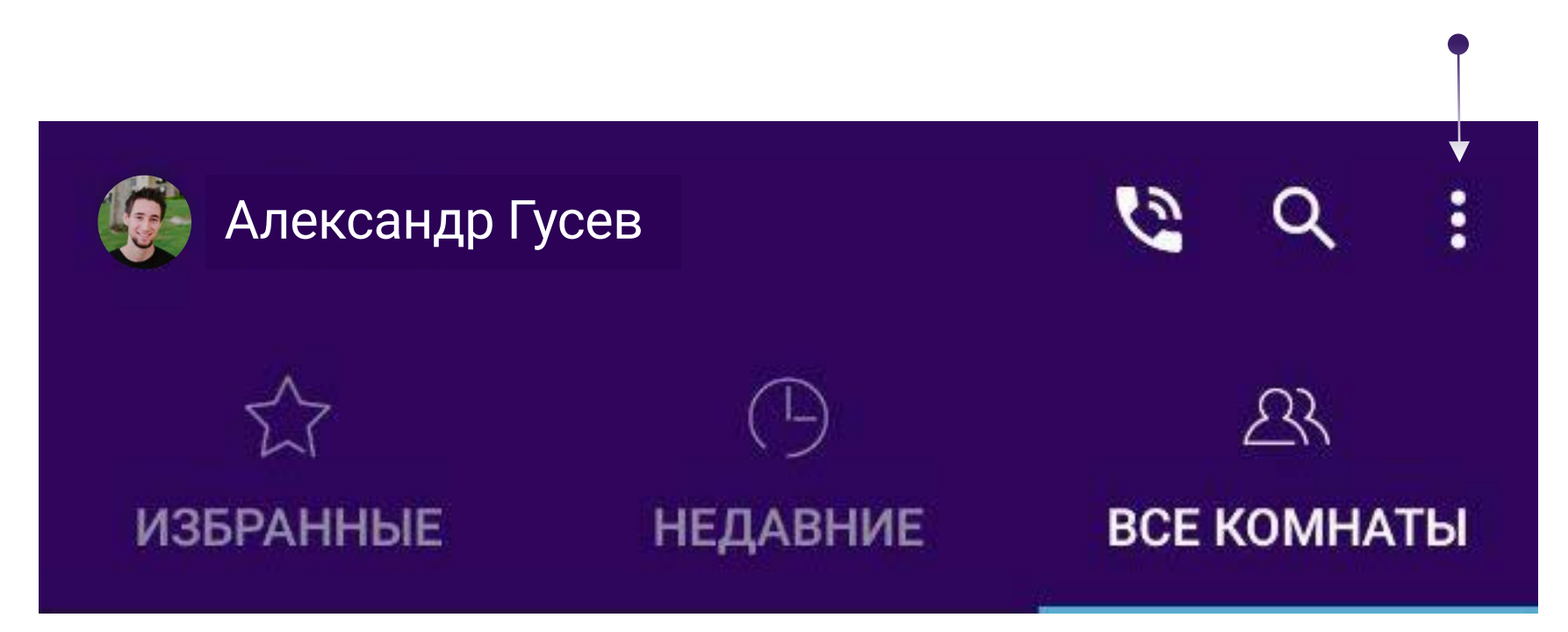

При нажатии на нее Вы можете получить доступ к Настройкам приложения, выйти из приложения, получить информацию о версии приложения:

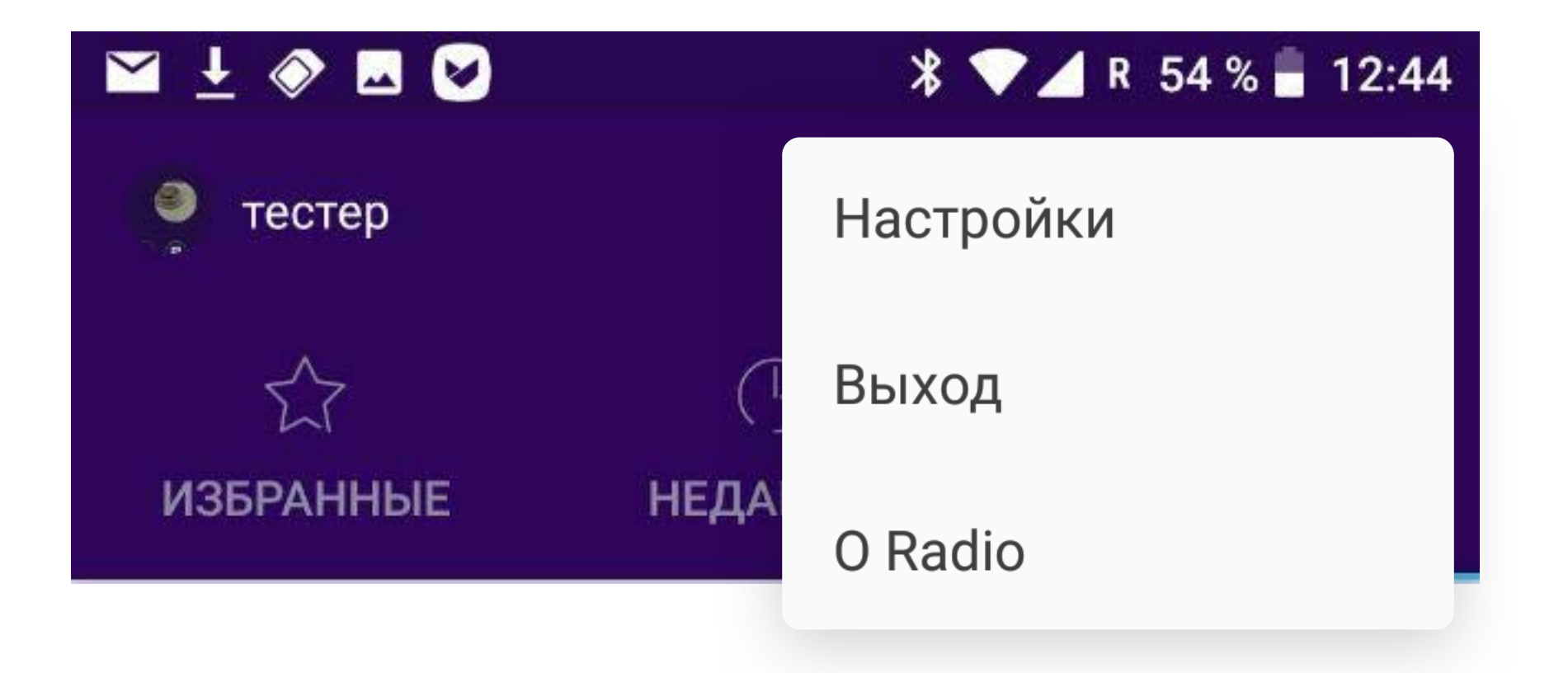

## ОБЩЕНИЕ В КОМНАТАХ

Для начала общения Вы можете зайти в любую комнату (комнаты с активными пользователями отображаются вверху общего списка) или создать свою собственную. Чтобы создать собственную комнату нажмите на соответствующую иконку в правом нижнем углу экрана основного меню:

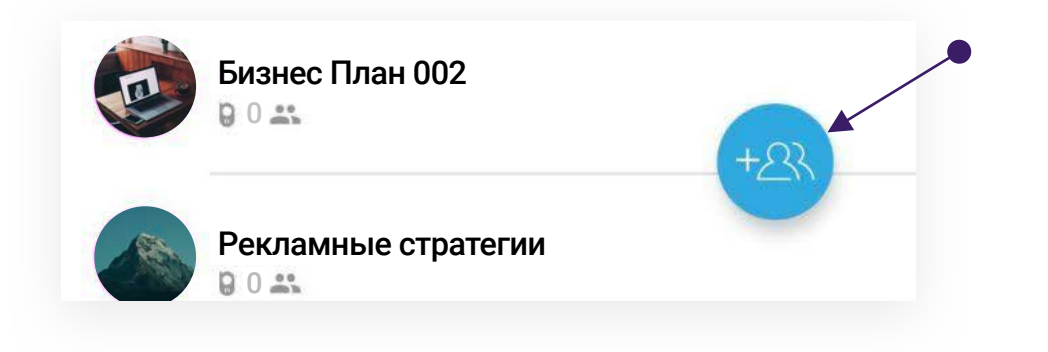

Вам откроется интерфейс создания комнаты:

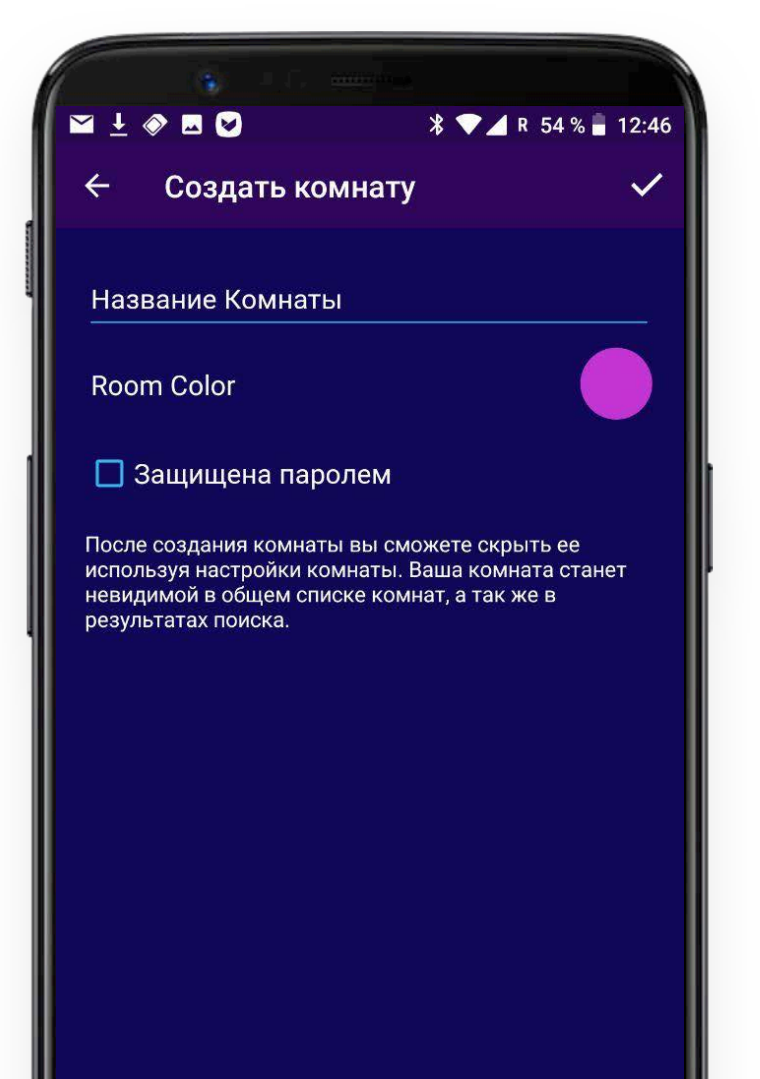

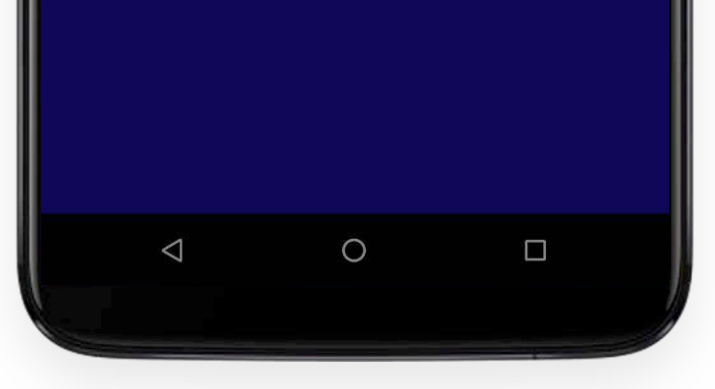

Вы можете присвоить комнате любое название (кроме тех, что уже существуют), выбрать цветовую гамму, а также защитить вход в комнату паролем!

#### Важно!

В последнем случае попасть в Вашу комнату смогут только те пользователи, которые знают пароль. Ввести пароль на вход потребуется и Вам, когда Вы захотите войти в Вашу комнату в следующий раз.

Комнаты, вход в которые защищен паролем, имеют индикатор замочка рядом с названием при отображении в списке комнат в основном меню.

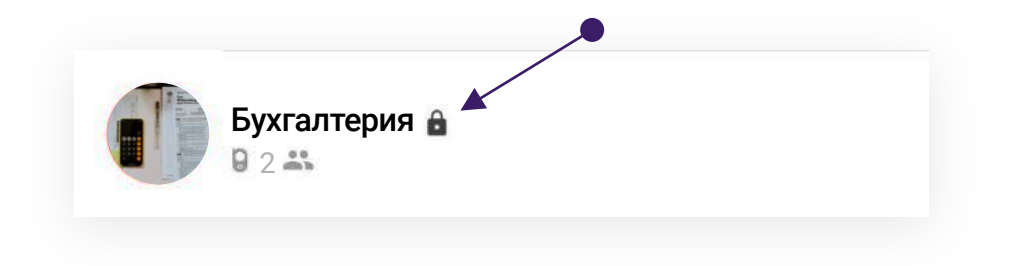

## ОБЩЕНИЕ В КОМНАТАХ

При создании пароля Вы можете проверить введенный текст нажав на соответствующую иконку:

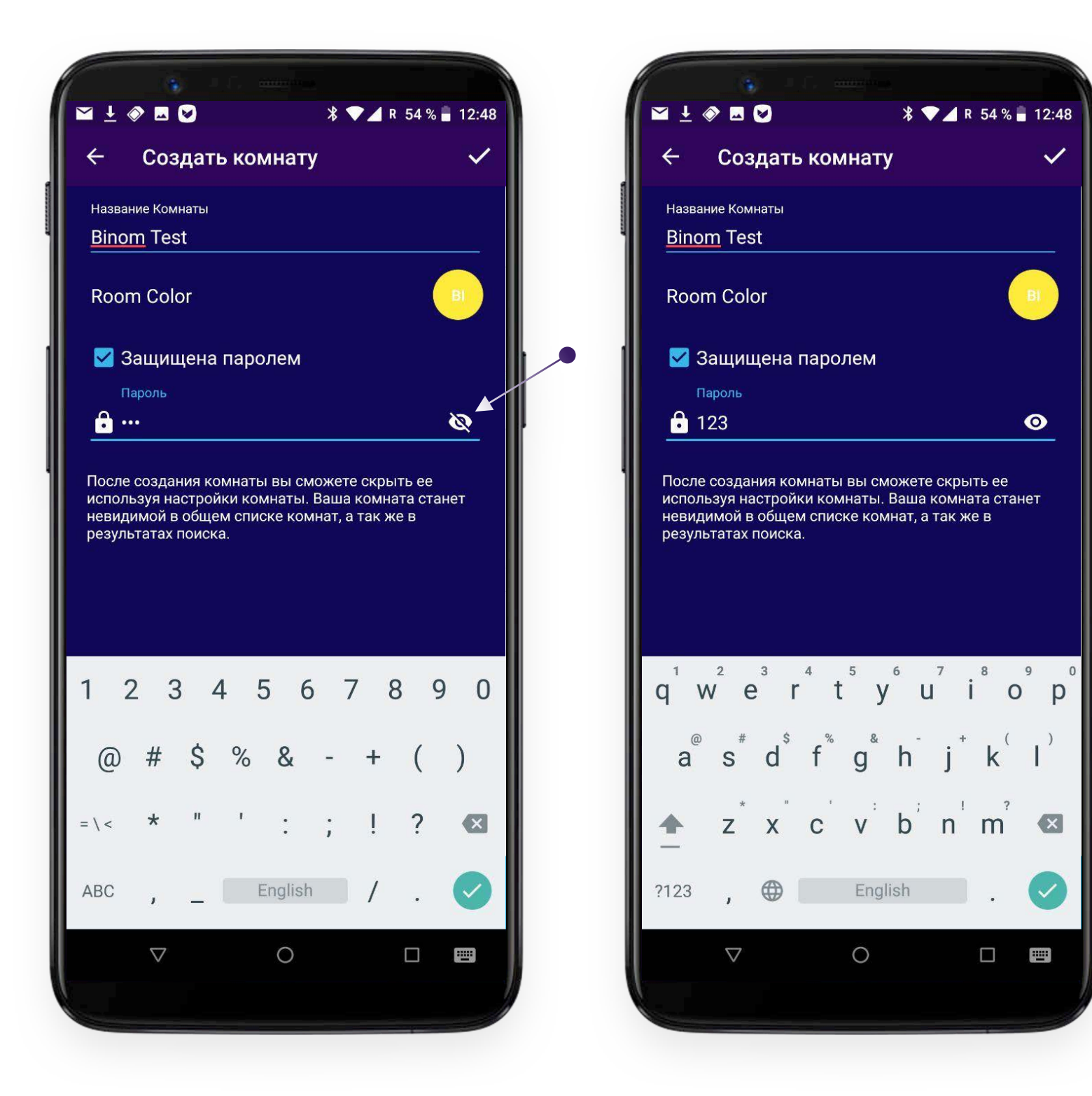

Нажав галочку в верхнем правом углу экрана Вы завершаете создание комнаты и попадаете внутрь. Вам становится доступным основной интерфейс обмена информацией между участниками общения в комнате:

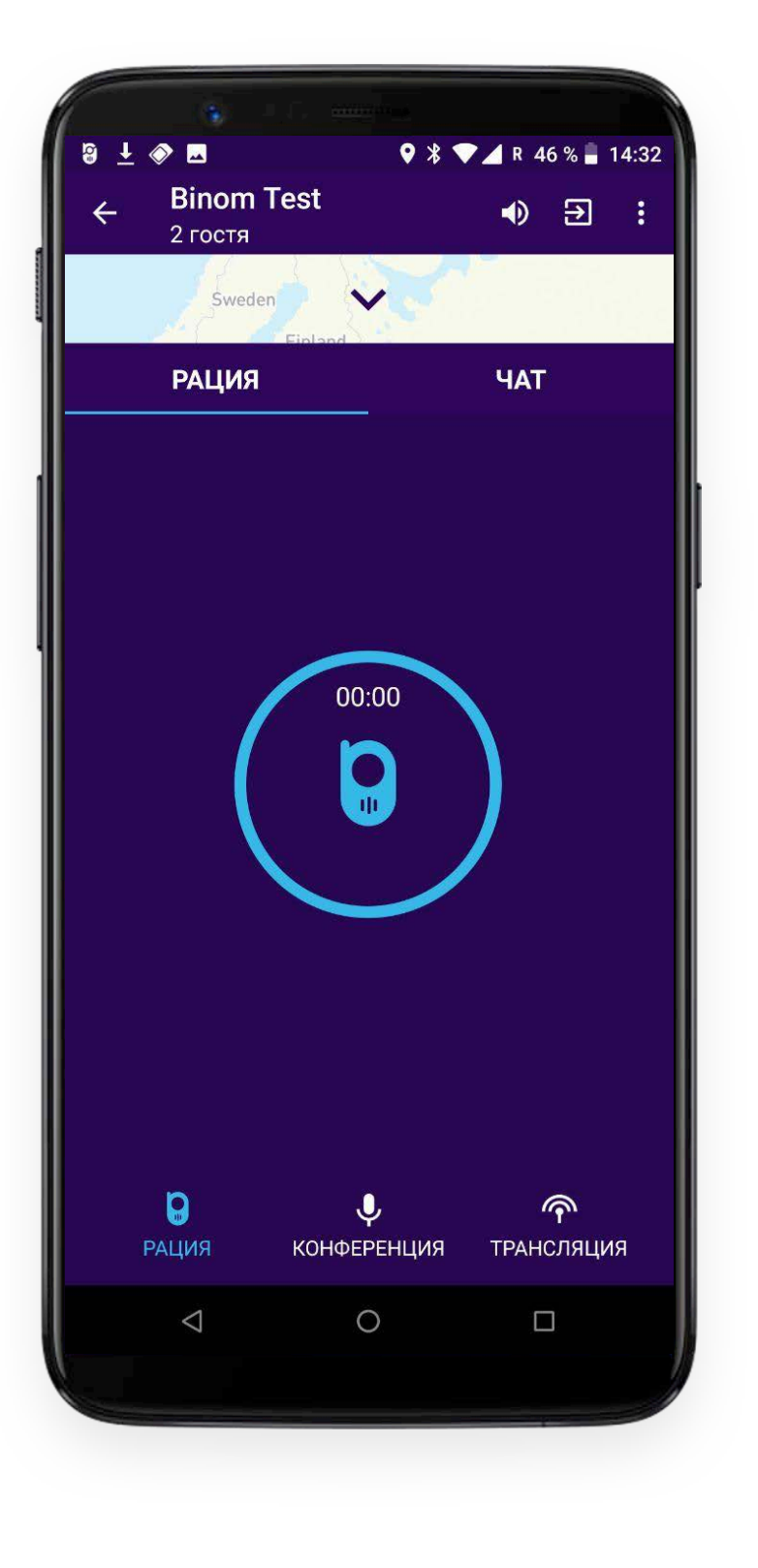

#### Важно!

В приложении возможно только онлайн общение. Вы должны находиться в приложении для общения с другими пользователями. Центральные кнопки предназначены для общения в текущий момент, а не для записи голосовых сообщений!

## режимы общения

В комнате возможны 3 голосовых режима общения + чат. Переключать режимы голосового общения можно путем нажатия на соответствующую иконку внизу экрана:

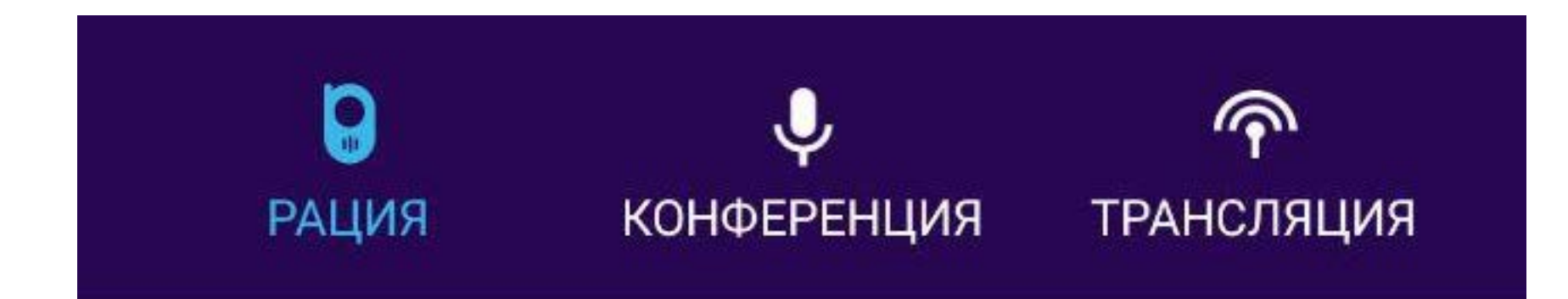

#### Важно!

Только создателю комнаты доступен интерфейс переключения режимов общения в комнате. Другие пользователи не имеют возможности управлять режимами общения.

### РЕЖИМ "РАЦИЯ"

В режиме «Рация» каждый участник может говорить не более 30 секунд, тем самым давая возможность высказаться другим. Для начала разговора необходимо нажать на центральную кнопку и удерживать ее до окончания фразы.

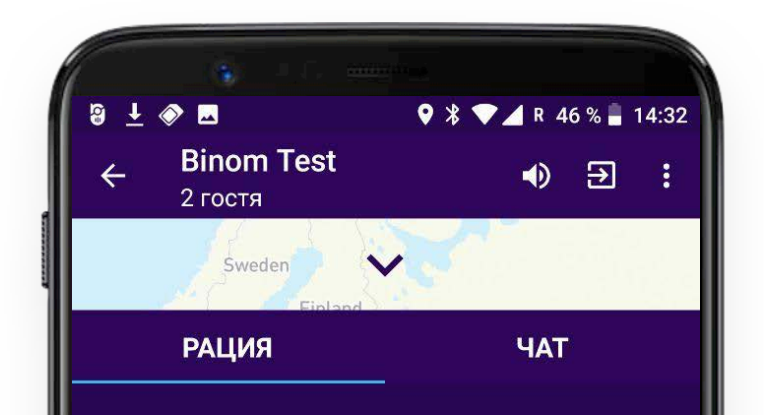

|                    | 00:00                   |                        |
|--------------------|-------------------------|------------------------|
| <b>р</b> ация      | <b>↓</b><br>конференция | <b>П</b><br>ТРАНСЛЯЦИЯ |
| $\bigtriangledown$ | 0                       |                        |
|                    |                         |                        |

## режимы общения

Когда Вы говорите - центральная кнопка неактивна у других пользователей. Таким образом, они не могут перебить Вас пока Вы говорите в течении 30 секунд. После окончания временного лимита в 30 секунд Вы можете снова продолжить говорить нажав центральную кнопку еще раз (если это не успеет раньше сделать другой пользователь).

#### Важно!

В правом верхнем углу можно переключать режимы: трубка, беззвучный, режим громкой связи. При общении в режиме "Рация" выберете режим громкой связи (по умолчанию в комнате установлен режим трубки)! Если Вы в какой-то момент не хотите слышать о чем говорят в комнате - выберете беззвучный режим. Режим трубки удобен во время сеанса конференц-связи (описание ниже).

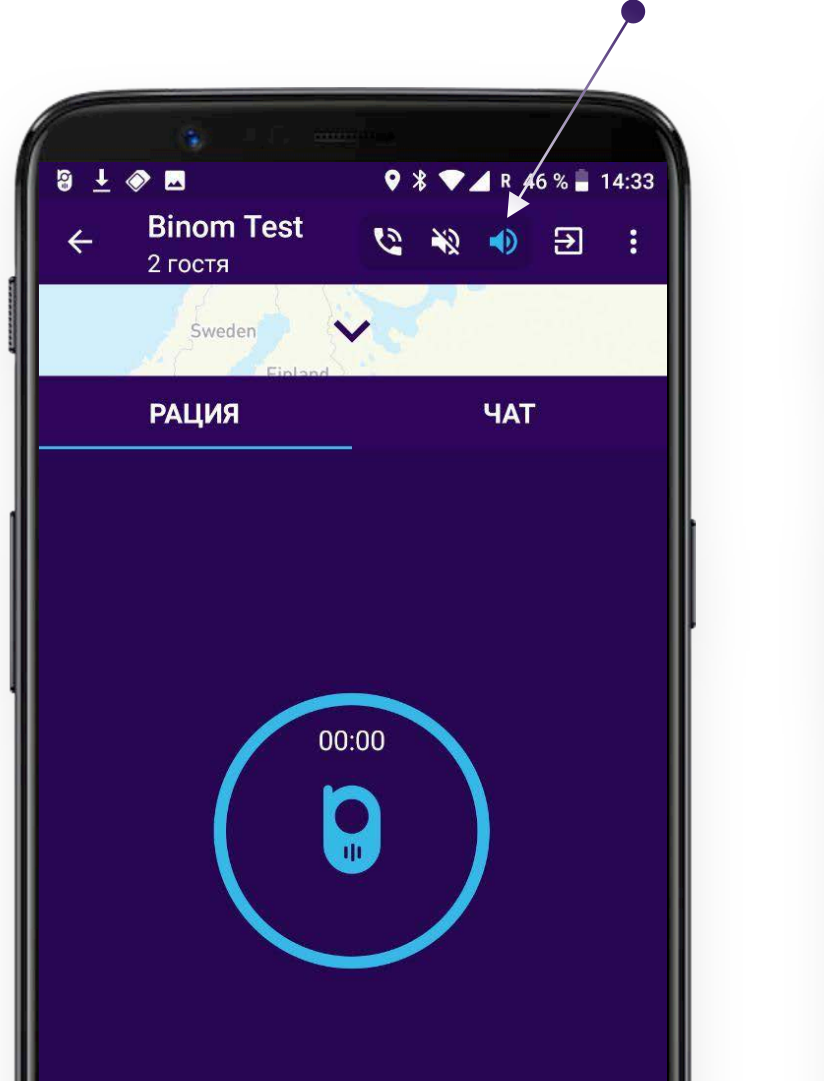

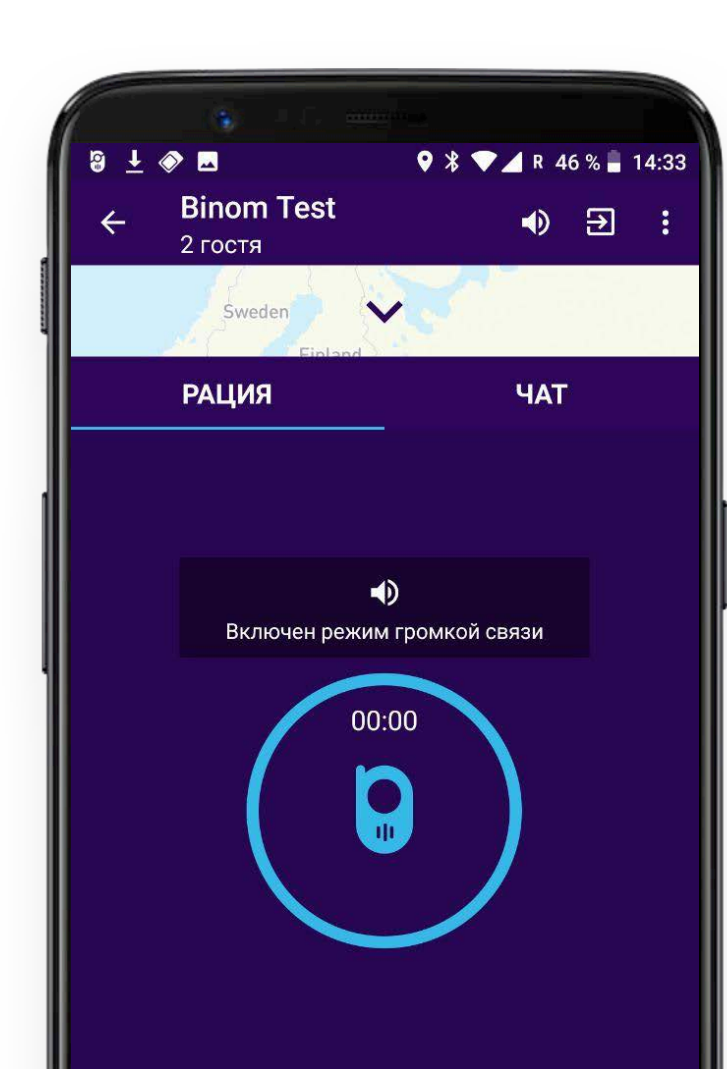

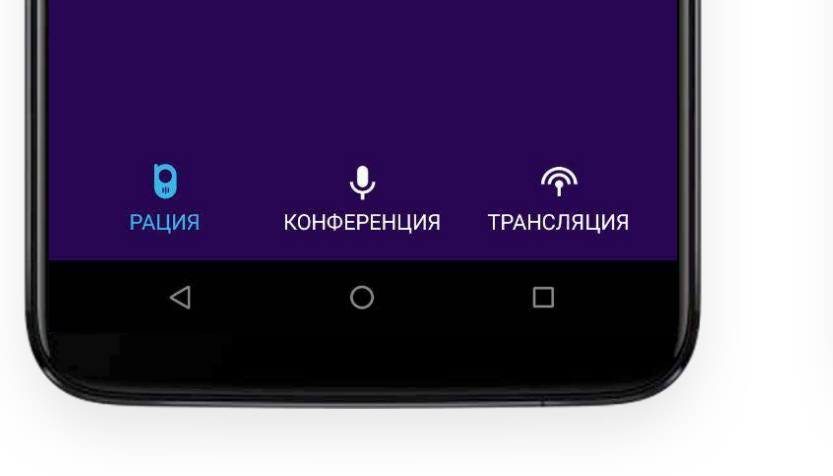

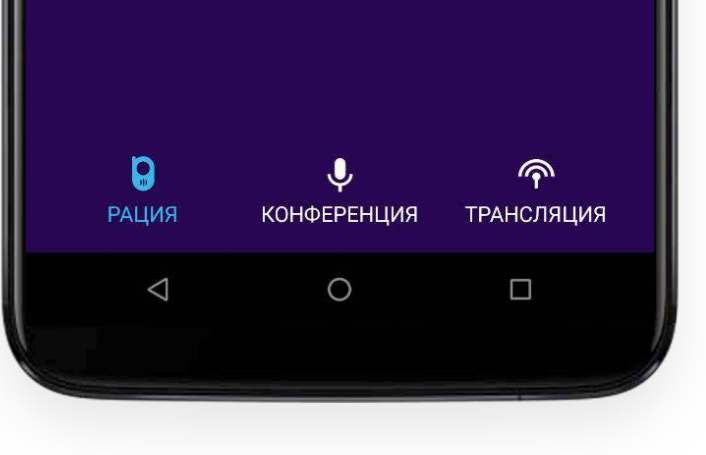

## РЕЖИМ "КОНФЕРЕНЦИЯ"

В режиме "Конференция" возможно общение с несколькими контактами одновременно.

#### Важно!

Для начала общения в режиме конференц-связи Вам необходимо нажать на центральную кнопку! Без нажатия на нее Ваши собеседники не услышат того, что Вы говорите.

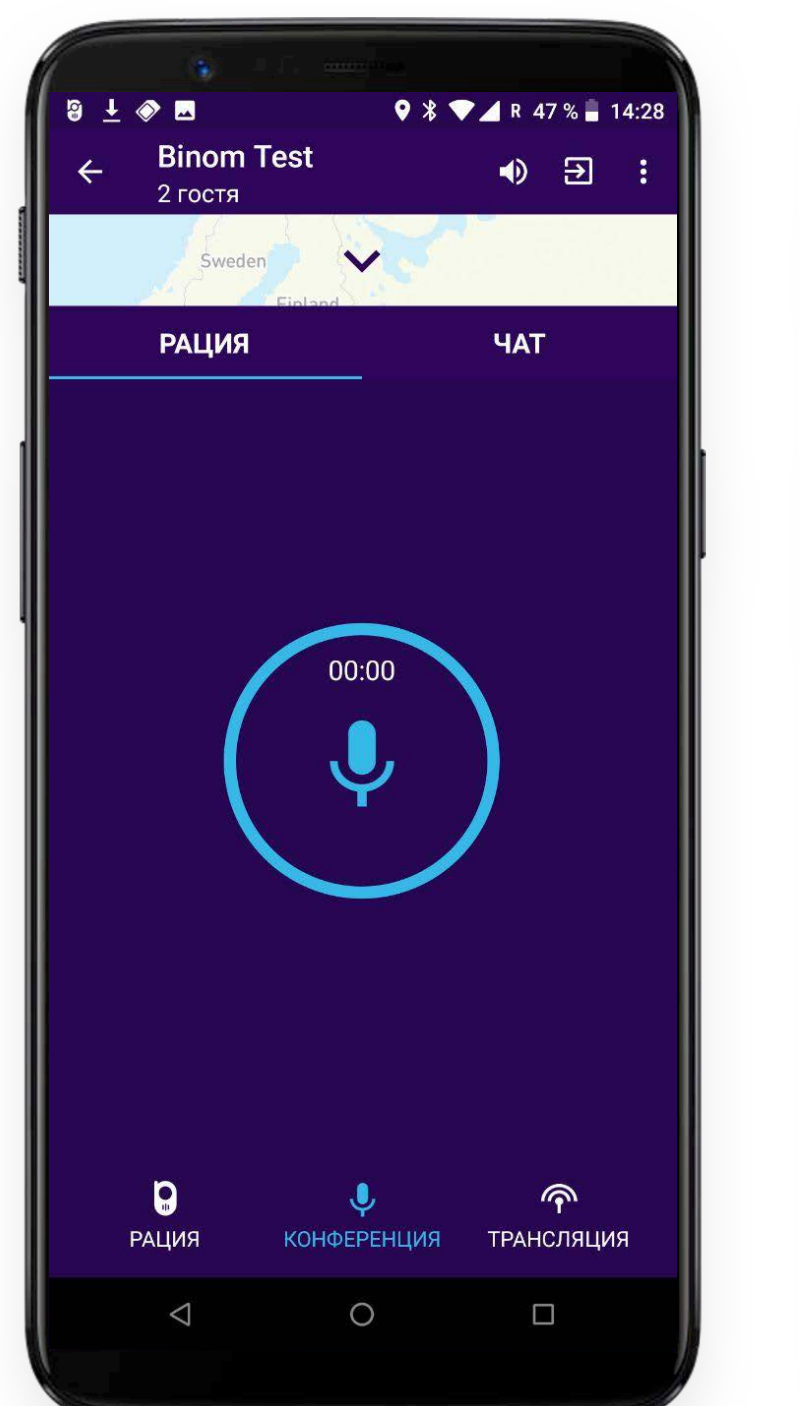

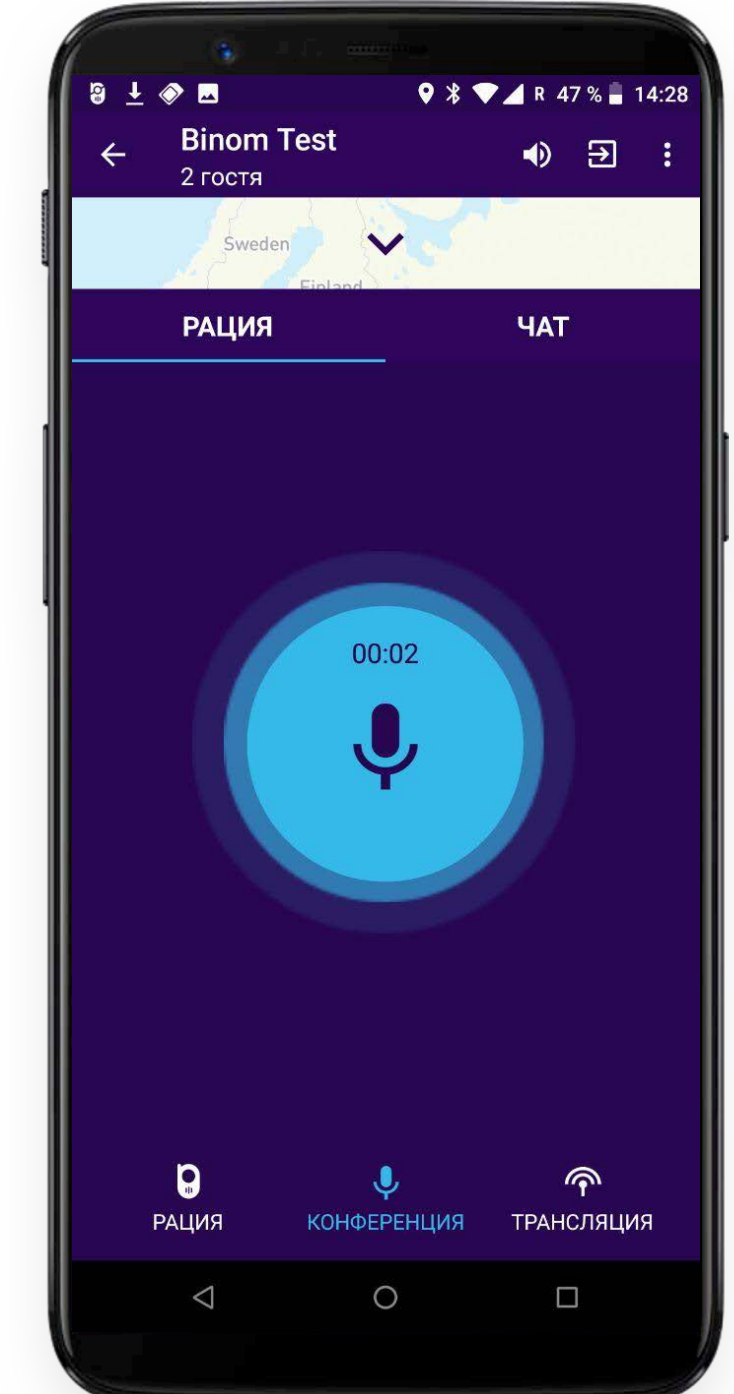

При общении в режиме "Конференция" Вы можете перейти в режим трубки и разговаривать, как при выполнении обычного телефонного звонка. При этом экран гаснет, экономя заряд батареи.

## РЕЖИМ "ТРАНСЛЯЦИЯ"

В режиме "Трансляция" центральная кнопка активна только у владельца комнаты. У остальных пользователей микрофон выключен, а кнопка неактивна. **Говорите только Вы**, **а остальные Вас слушают не имея возможности перебить**. Для начала трансляции не забудьте нажать центральную кнопку.

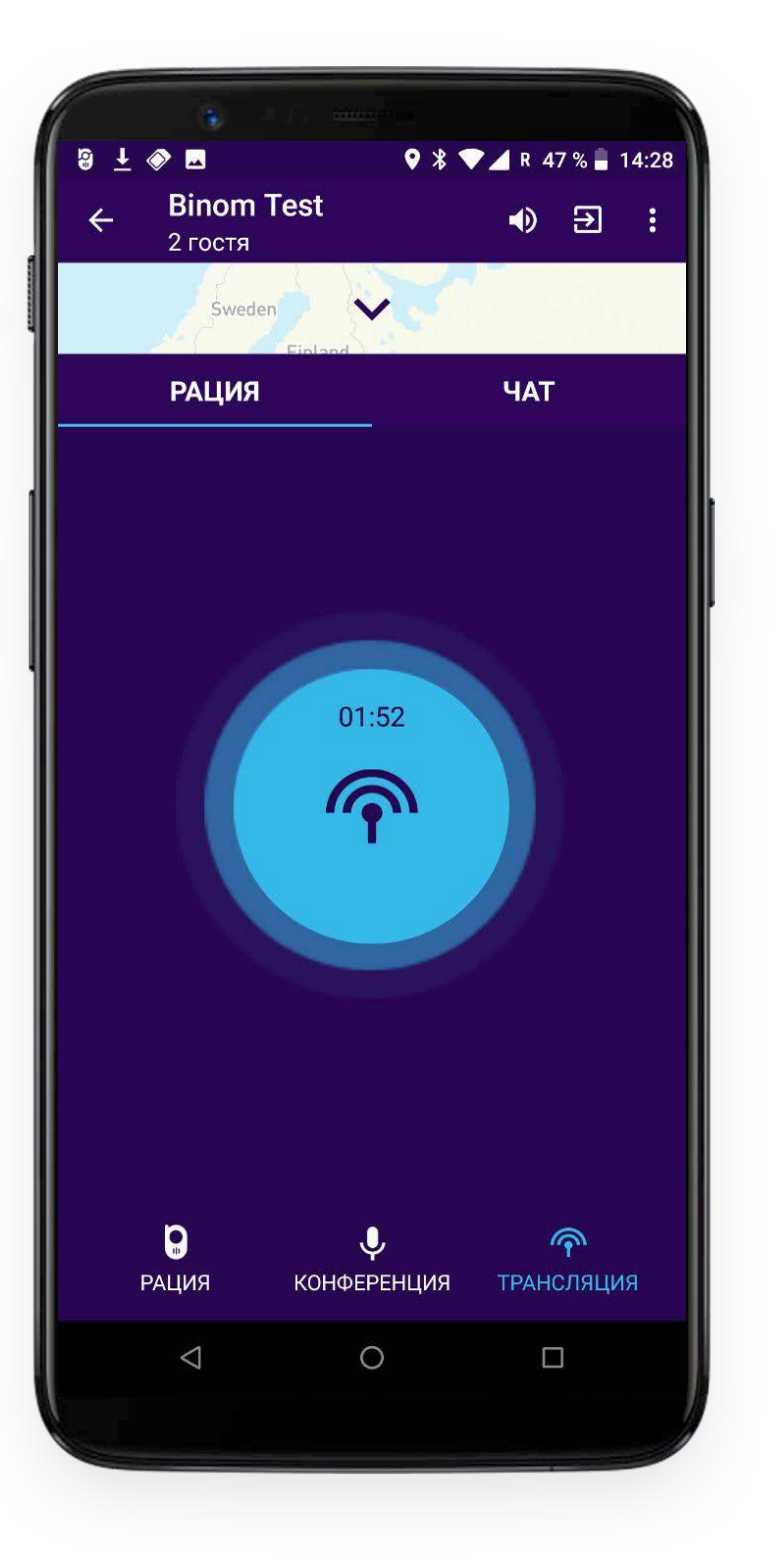

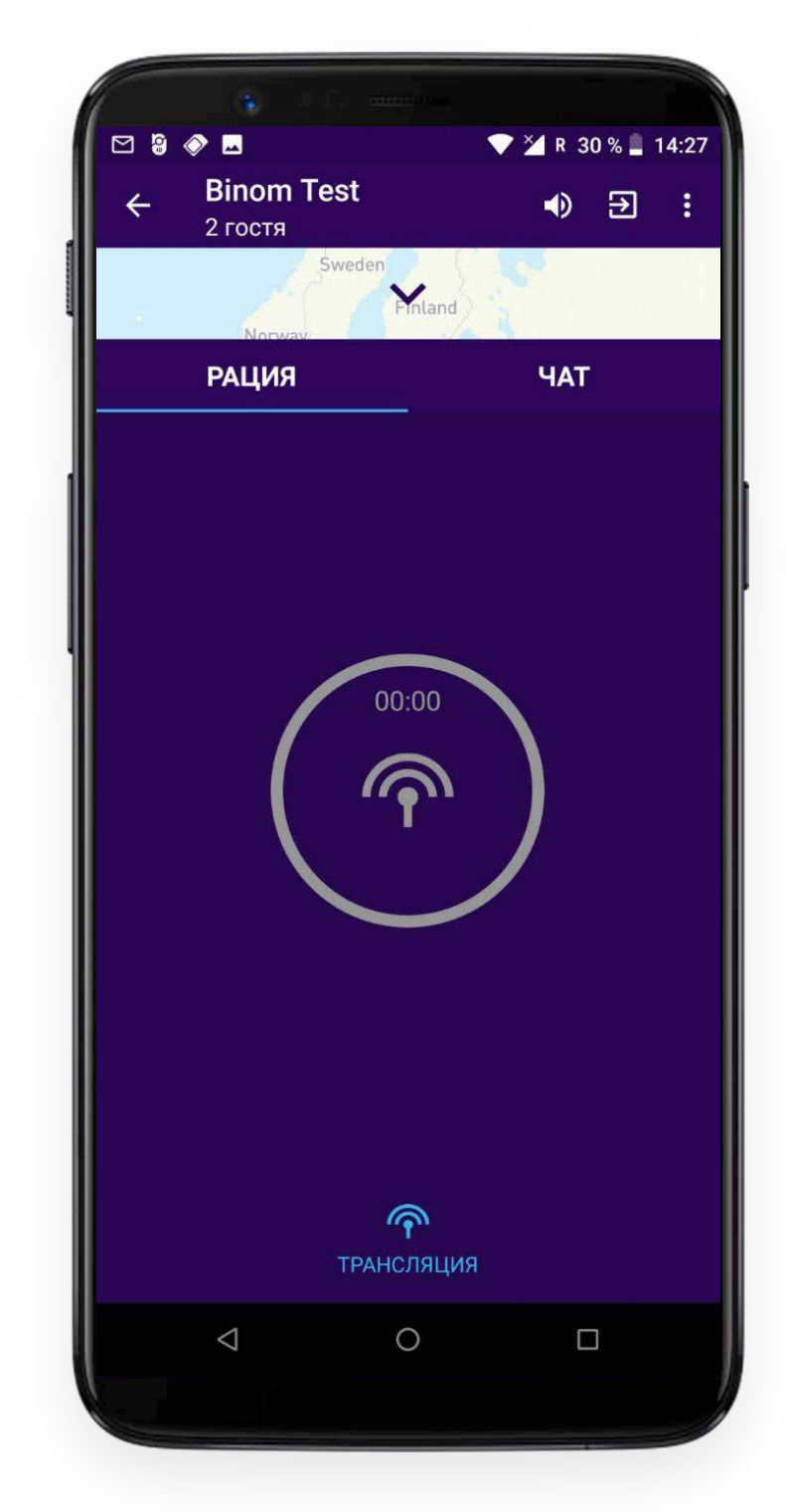

Этот режим отлично подходит для проведения лекций, семинаров и т. п. Слушающие Вас пользователи по ходу трансляции имеют возможность писать Вам комментарии в чате, на которые Вы можете тут же отвечать. Вы можете переключиться в режим "Конференция" или "Рация" по окончании трансляции и обсудить все, о чем Вы говорили.

### ЧАТ

В приложении "Радио" можно обмениваться мгновенными текстовыми сообщениями с другими пользователями:

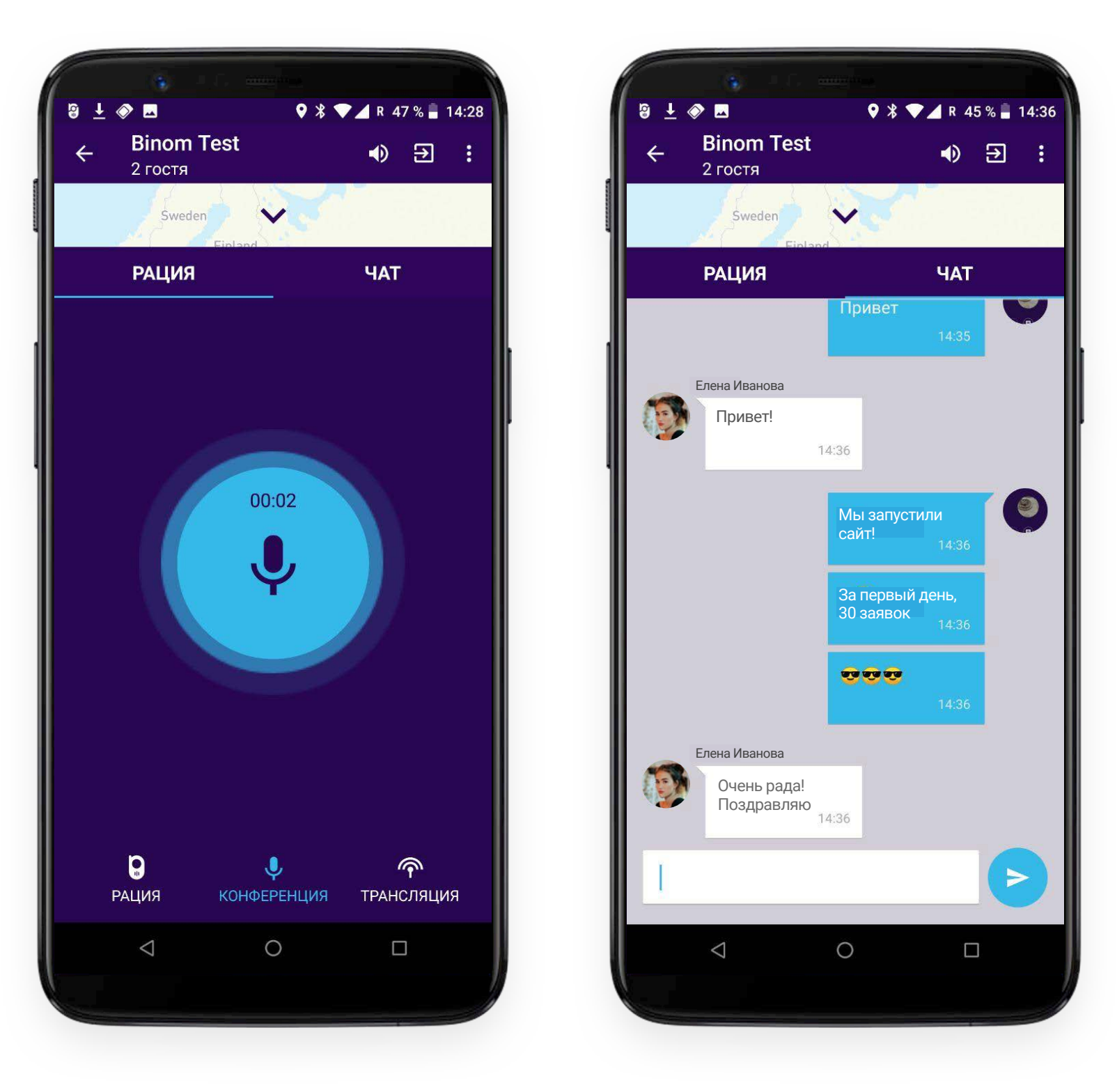

Появившаяся красная точка рядом с надписью **"Чат"** означает, что у Вас есть непрочитанные сообщения от других пользователей, находящихся в комнате.

| <b>₽</b> ↓ | (1)<br>(1)<br>(1)<br>(1)<br>(1)<br>(1)<br>(1)<br>(1) | •                       | R 45% 1                | 4:38 |
|------------|------------------------------------------------------|-------------------------|------------------------|------|
| ÷          | Binom Te<br>2 гостя                                  | st                      | ■                      |      |
|            | Sweden                                               |                         |                        | t.   |
|            | РАЦИЯ                                                |                         | ЧАТ                    |      |
|            |                                                      | 00:00                   |                        |      |
|            | РАЦИЯ                                                | <b>.</b><br>конференция | <b>今</b><br>ТРАНСЛЯЦИЯ | 1    |
|            | $\triangleleft$                                      | 0                       |                        |      |
|            |                                                      |                         |                        |      |

Вы можете так же настроить вибрацию телефона на каждое новое сообщение в Настройках (описание ниже).

### отображение местоположения и карта

В приложении доступна карта для отображения Вашего текущего местоположения и местоположения других участников разговора в комнате. Вы можете развернуть карту частично или на весь экран путем нажатия соответствующих иконок.

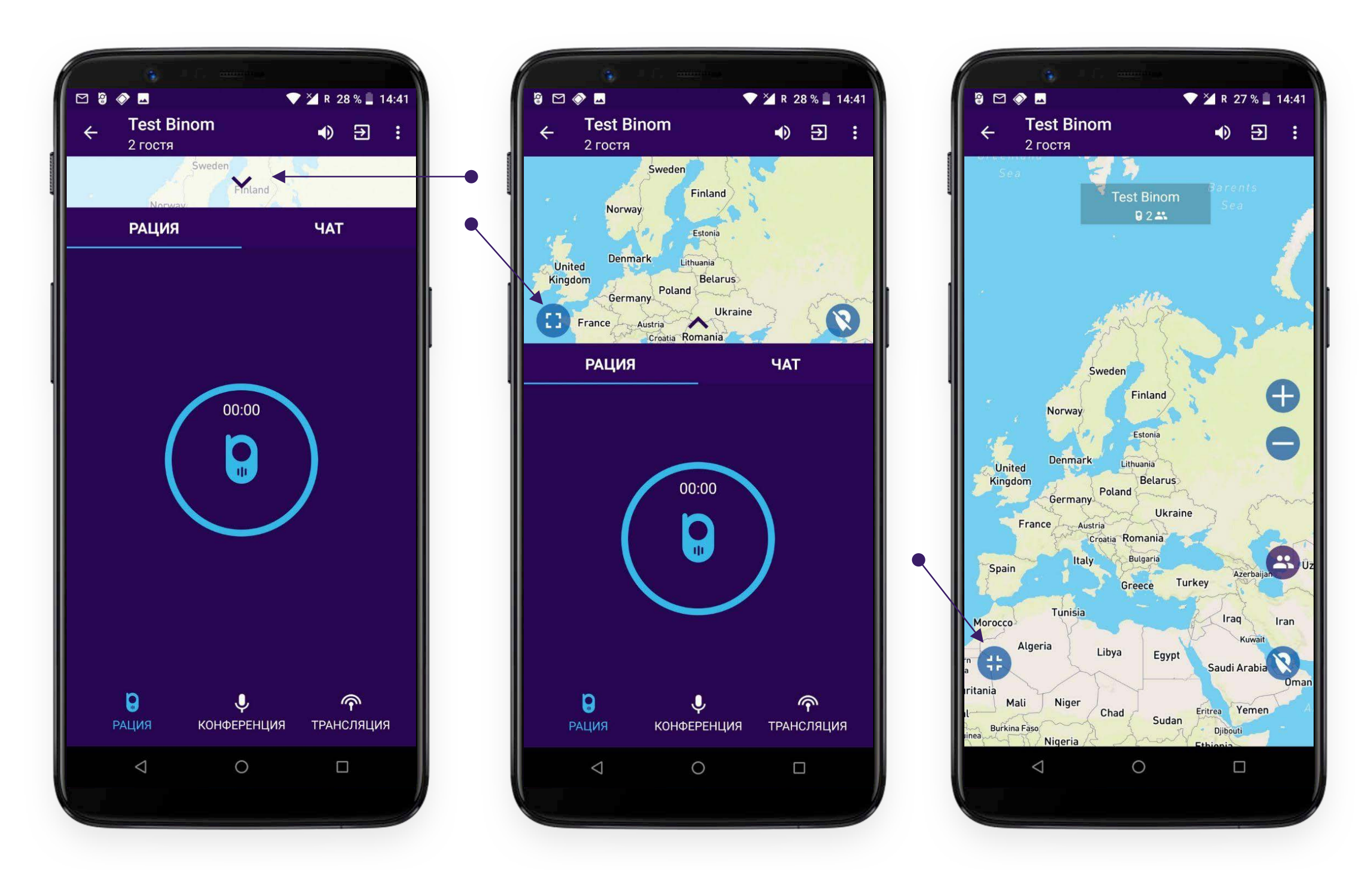

Важно!

Отображение местоположения по умолчанию отключено! Для его просмотра Вам необходимо активизировать функцию геолокации в правом нижнем углу экрана.

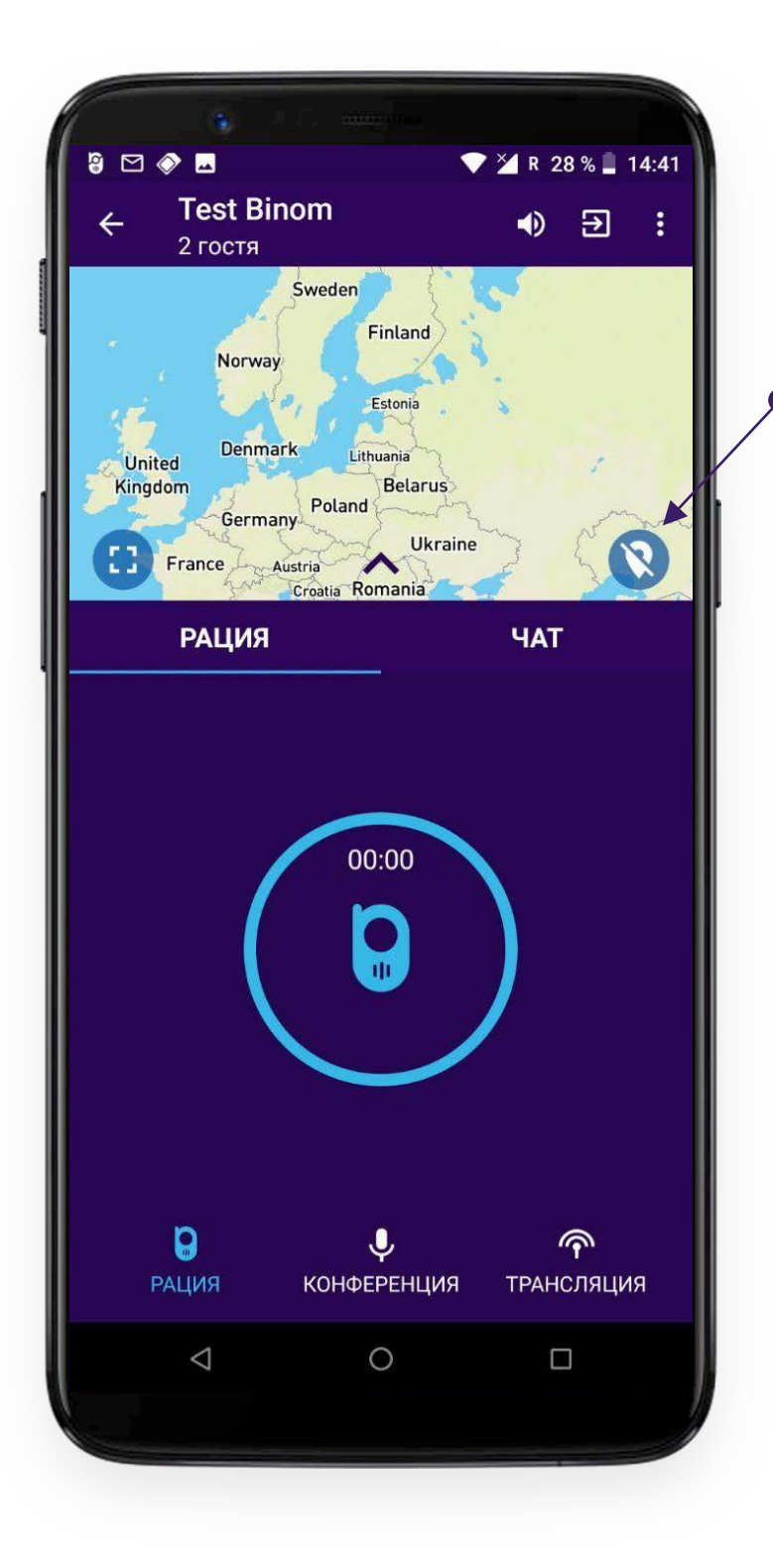

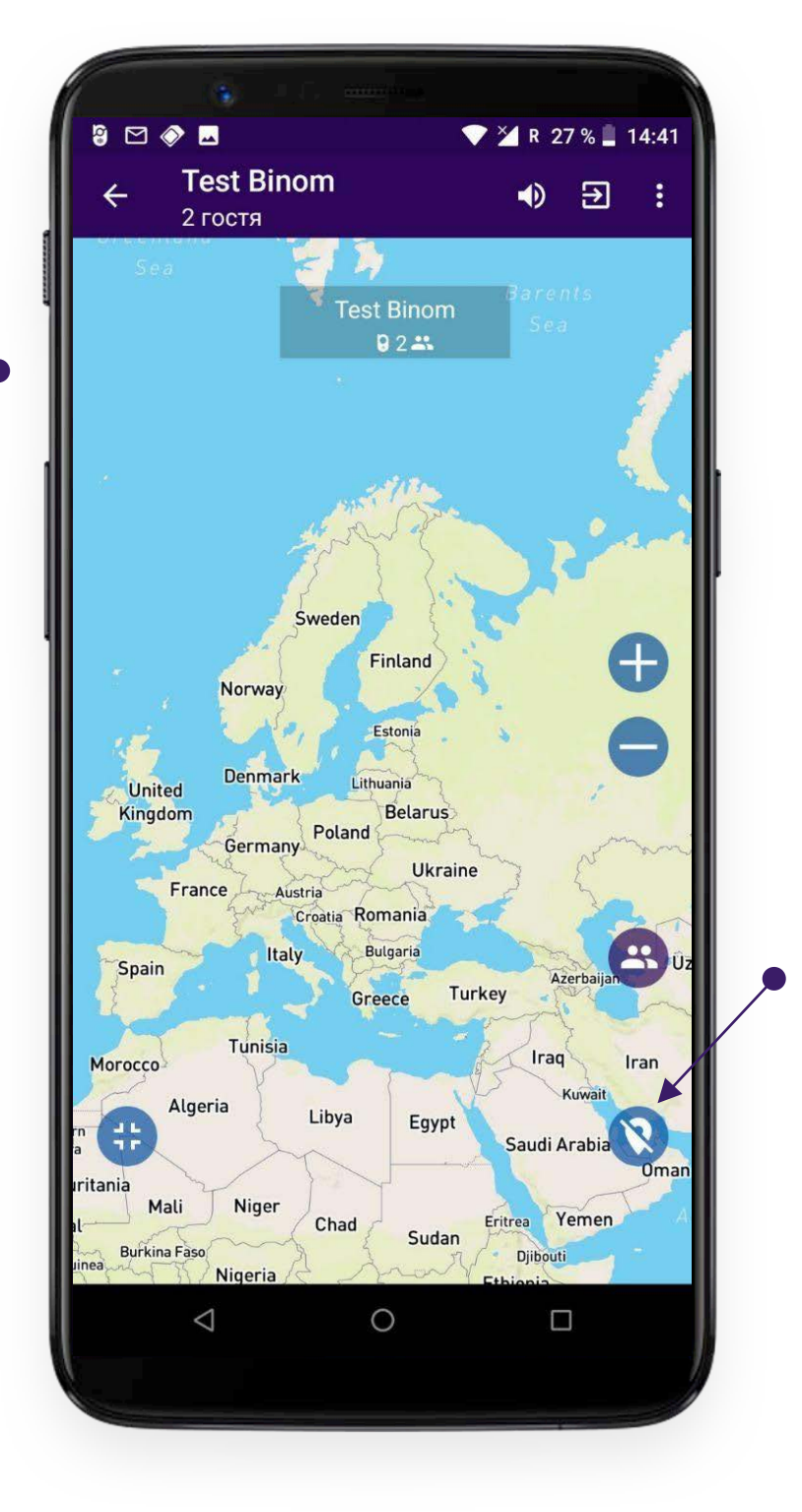

### отображение местоположения и карта

После активизации функции геолокации на карте появится аватарка, которую Вы установили при запуске приложения или просто цветной кружок с первыми буквами Вашего имени пользователя, если аватар Вы не устанавливали.

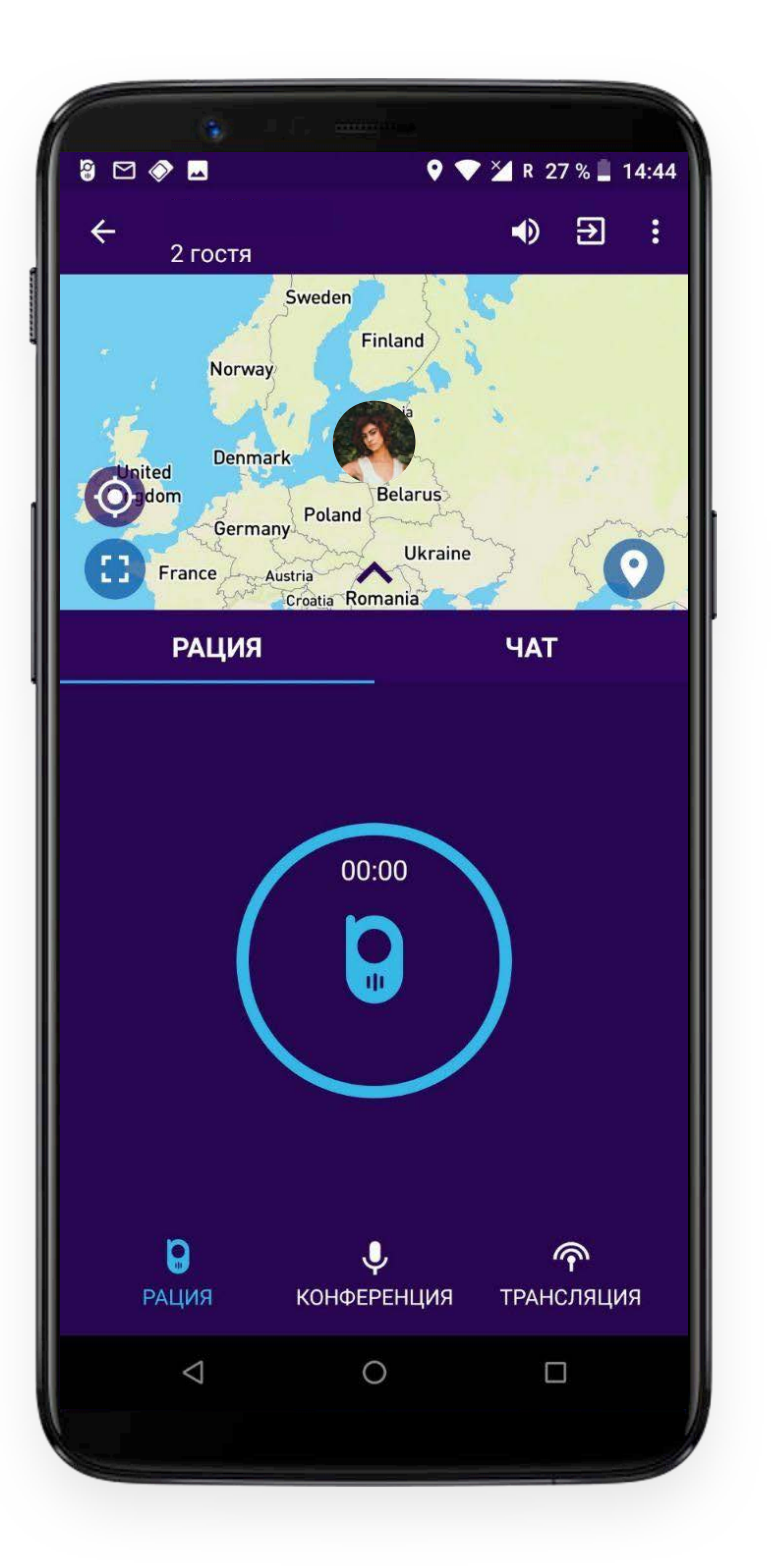

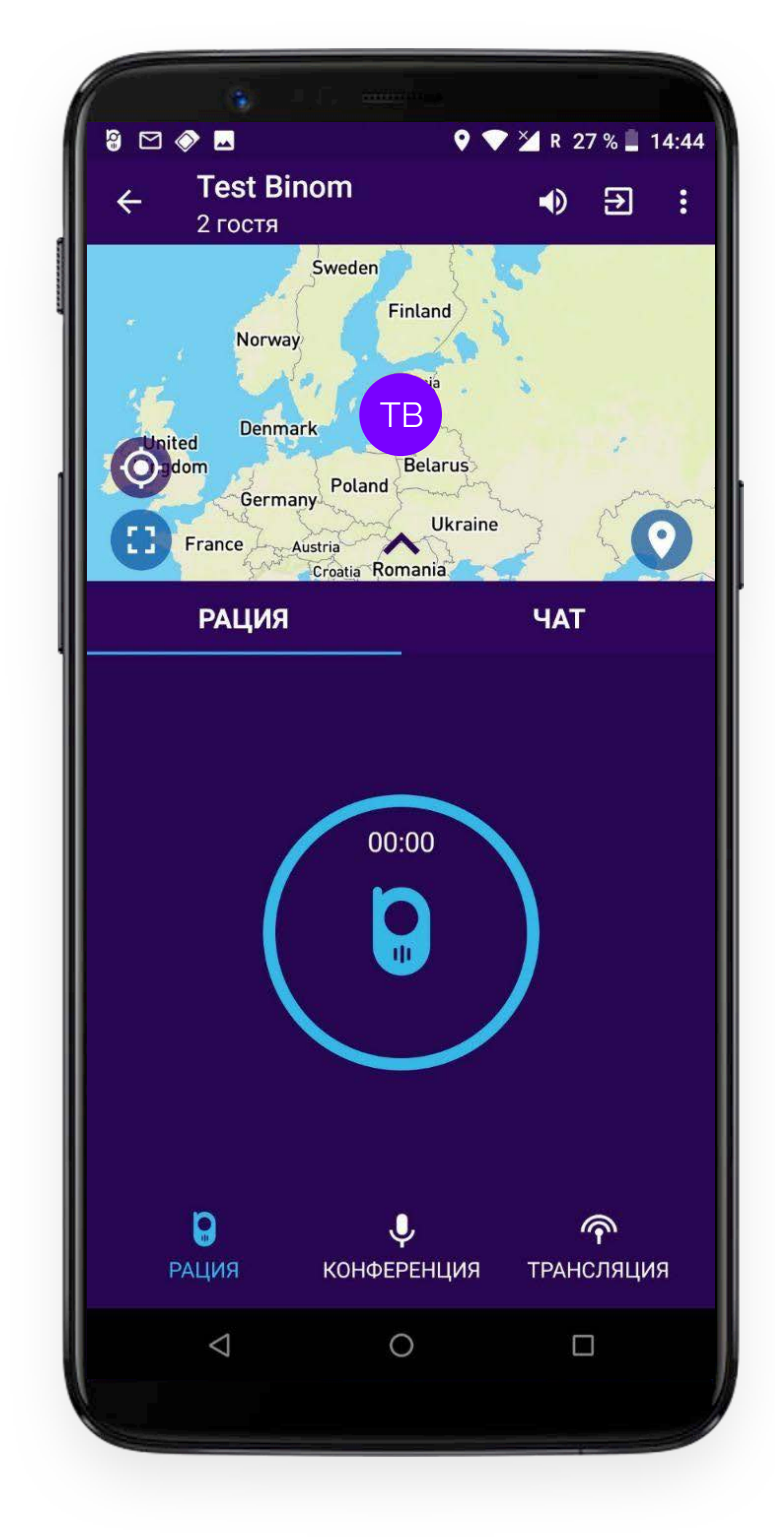

#### Важно!

Отображение местоположения на карте в приложении осуществляется при помощи GPS-датчика в Вашем смартфоне, который принимает сигналы спутников и вычисляет свое местоположение. В недоступных для GPS-сигнала местах, таких как, подземные парковки, тоннели, метро и проч., отображение местоположения на карте может не работать даже, если Вы активизировали функцию геолокации. Телефону требуется некоторое время для определения своего местоположения с помощью GPS-сигнала после того, как Вы вышли из метро, тоннеля, паркинга и т. д. При первом запуске приложения так же может потребоваться несколько минут, пока Ваше местоположение отобразится на карте после активизации функции геолокации.

Для корректной работы функции геолокации в приложении Radio требуется соблюдение соответствующих настроек Вашего смартфона Binom. В разделе Настройки телефона / Безопасность и конфиденциальность / Местоположение / Режим / определение местоположения должно быть активировано **По всем источникам** 

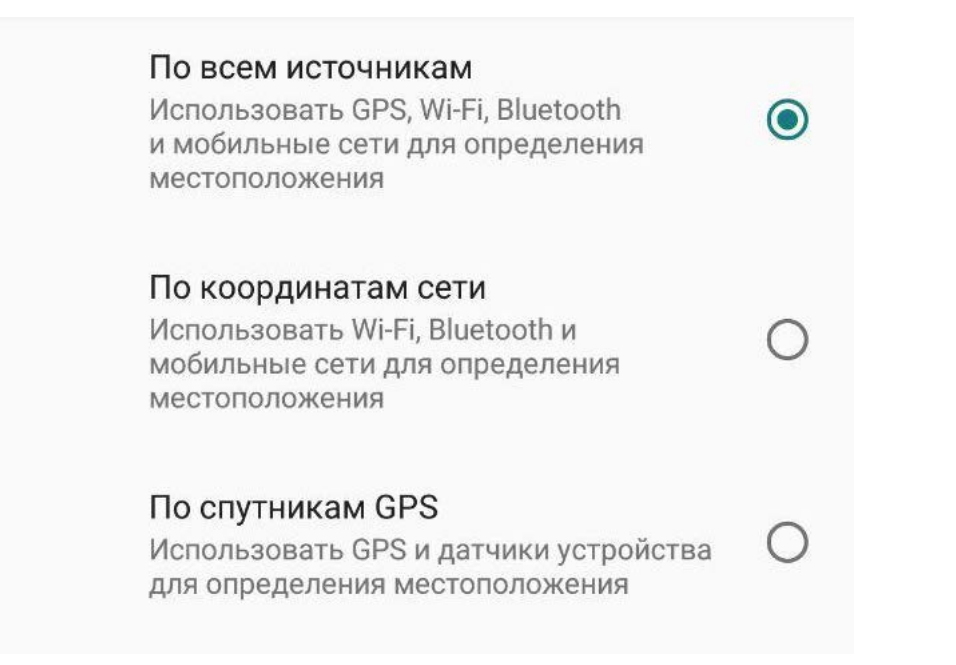

### ИСПОЛЬЗОВАНИЕ КАРТЫ

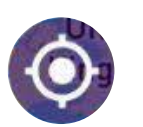

Нажатие на эту иконку позволит Вам более подробно увидеть свое местоположение на карте.

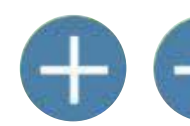

Масштабирование карты.

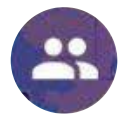

Нажатие на эту кнопку масштабирует карту таким образом, чтобы отобразить местоположение всех участников разговора в комнате, активизировавших функцию геолокации.

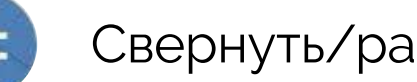

Свернуть/развернуть карту.

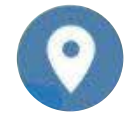

Включить/Выключить геолокацию (по умолчанию геолокация выключена).

## НАСТРОЙКИ

В правом верхнем углу экрана находится иконка настроек:

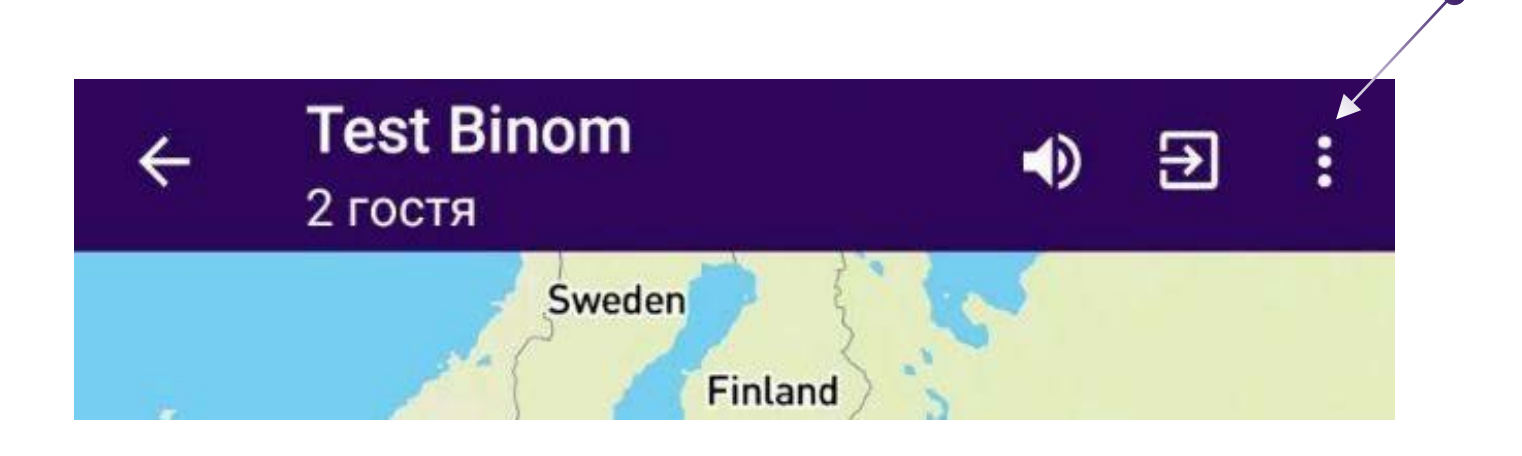

Нажатием на нее Вы разворачиваете меню Настроек:

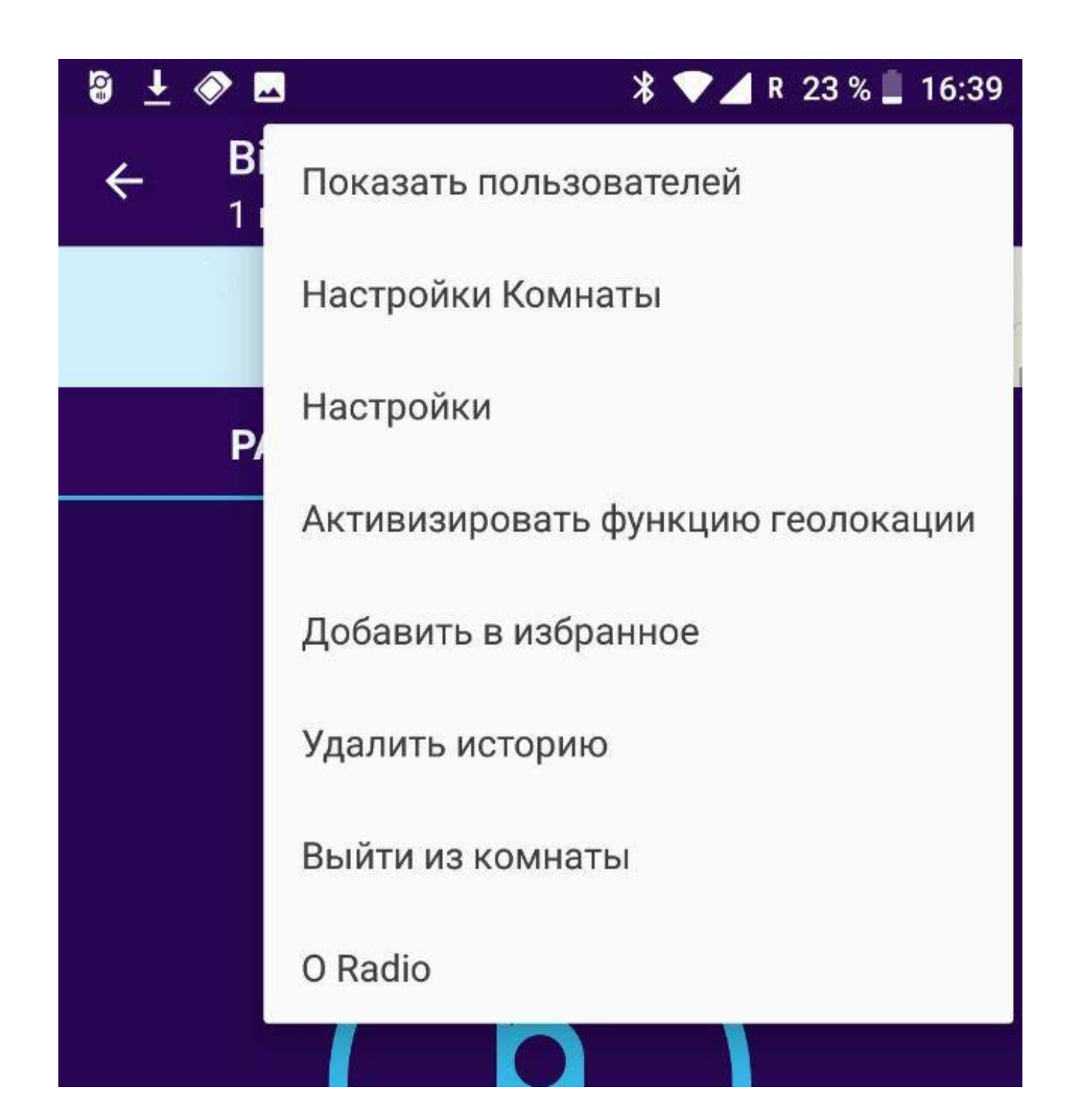

## ПОКАЗАТЬ ПОЛЬЗОВАТЕЛЕЙ

Выбрав "Показать пользователей" Вы увидите список пользователей, находящихся в комнате в данный момент.

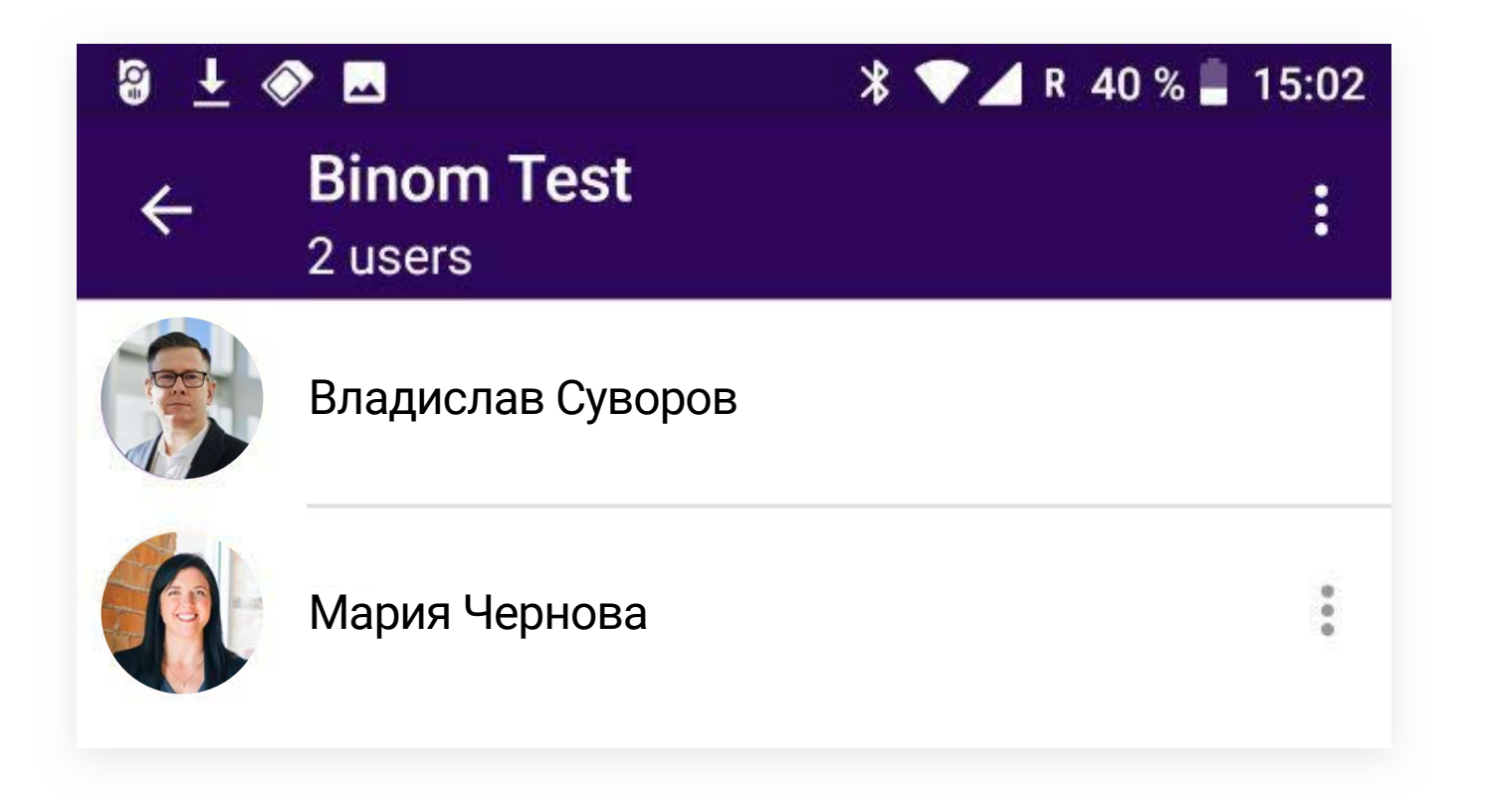

В случае, если Вы являетесь создателем комнаты, Вам доступен интерфейс управления пользователями:

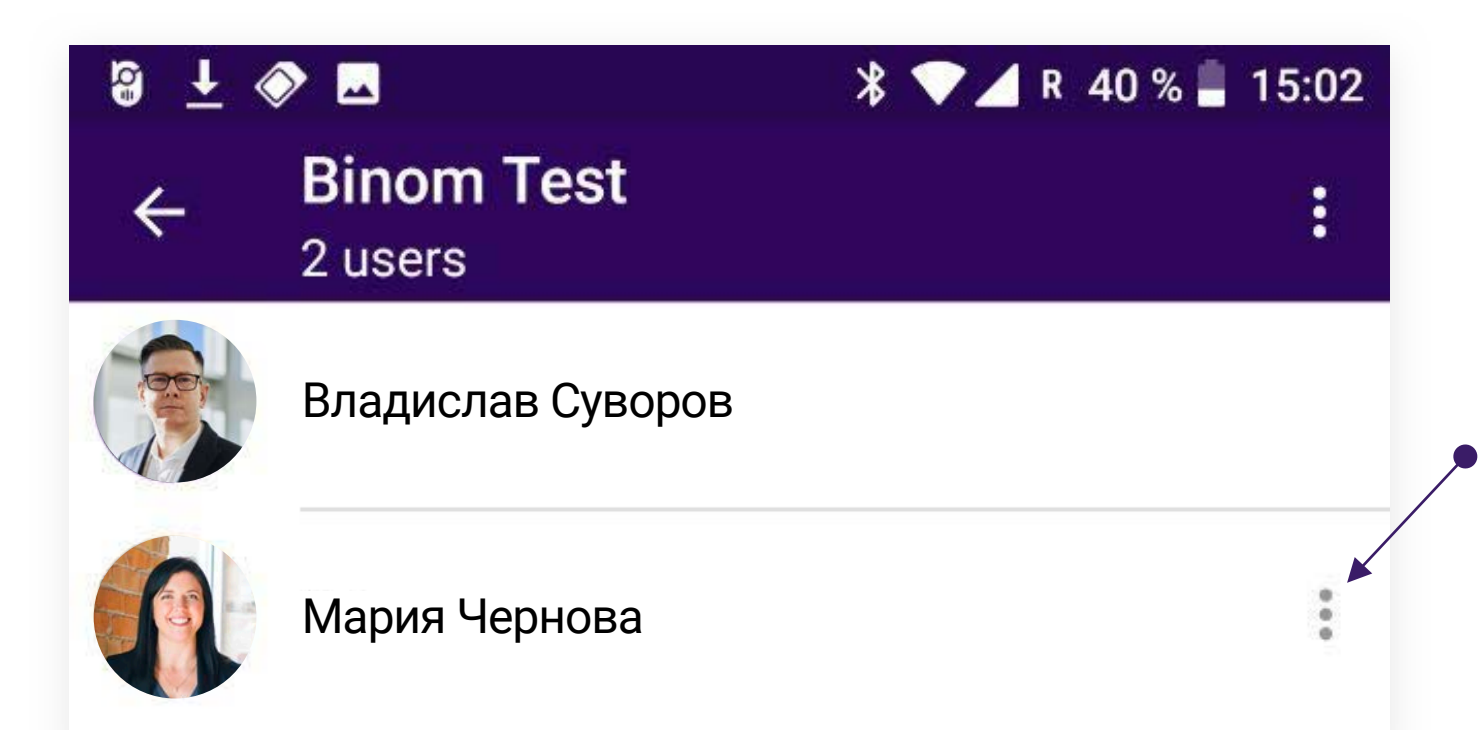

| 9 <del>i</del> « | >                  | *          | 💎 ⊿ R 40 % 🛢 | 15:02 |
|------------------|--------------------|------------|--------------|-------|
| ÷                | Binom 7<br>2 users | est        |              |       |
|                  | Владисла           | в Суворов  |              |       |
|                  | Мария Чер          | нова       |              | :*    |
|                  |                    | Отключит   | ь звук       |       |
|                  |                    | Забанить і | тользовате   | еля   |

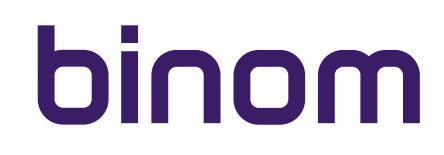

## ПОКАЗАТЬ ПОЛЬЗОВАТЕЛЕЙ

#### Вы можете:

• Отключить микрофон пользователю, слушать которого не хотите по каким-то причинам.

В таком случае этот пользователь будет слышать все, о чем говорят в комнате, но не будет иметь возможности участвовать в общей беседе. Центральная кнопка у него будет неактивна.

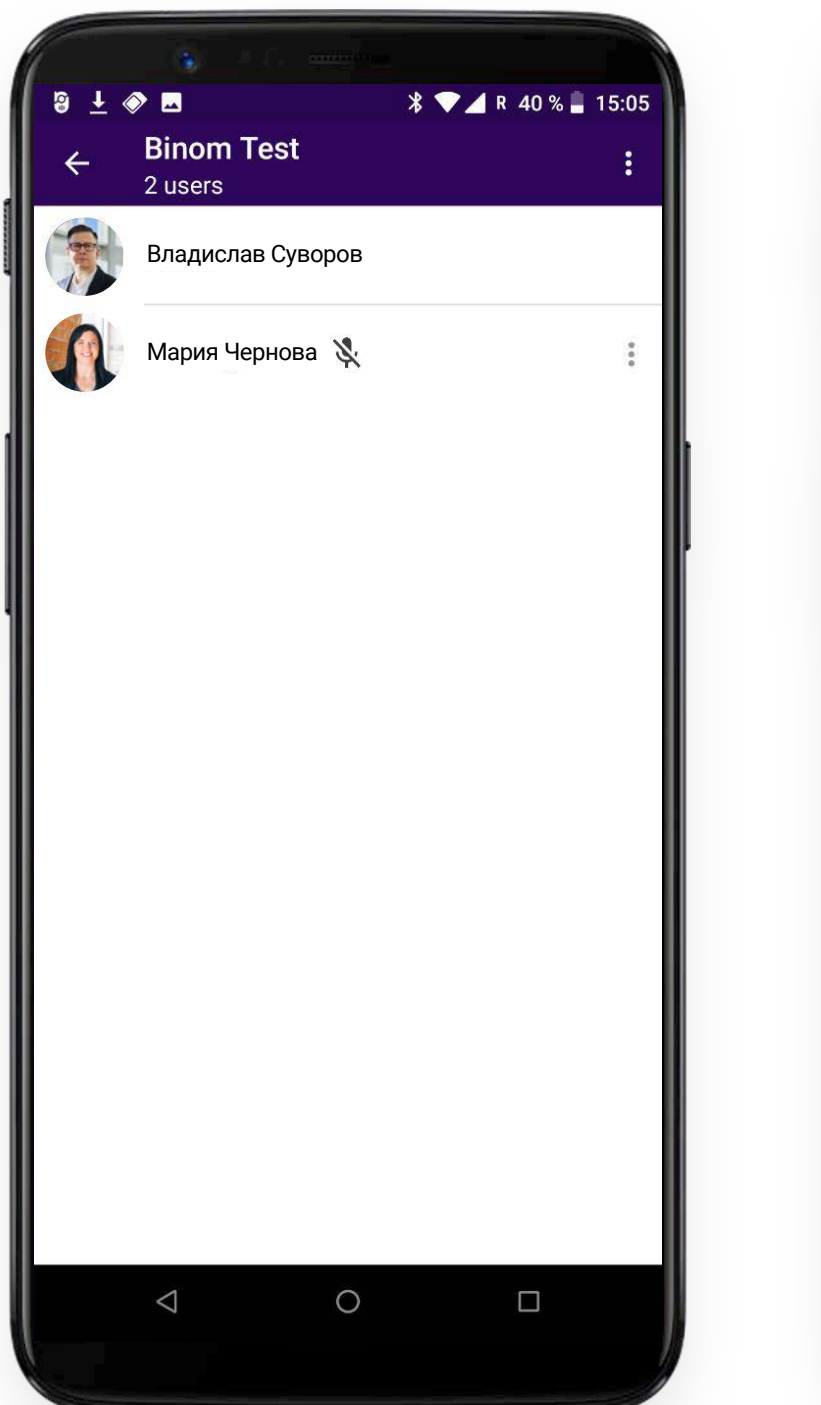

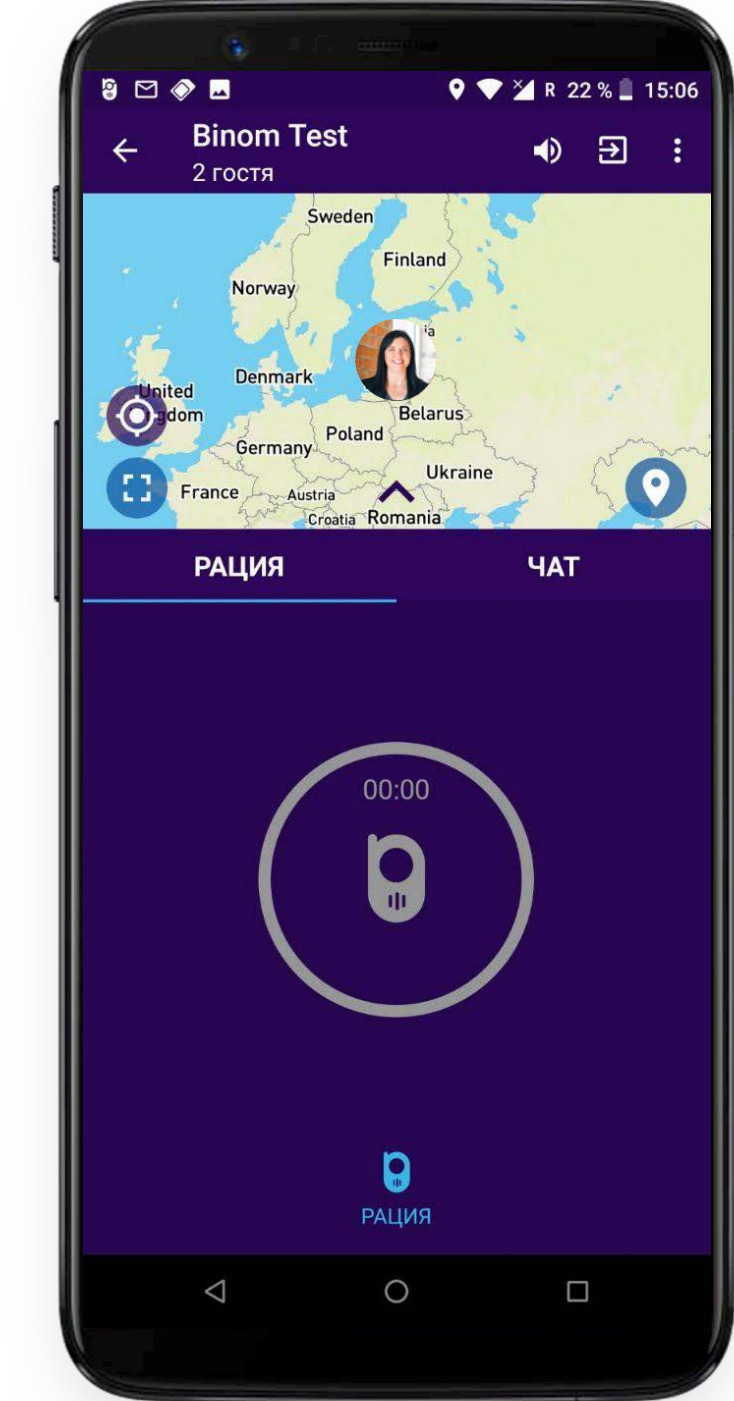

• Забанить пользователя, который нарушает правила общения в Вашей комнате.

В этом случае пользователя принудительно выбросит из комнаты. Вы можете выбрать период **"наказания"** для такого пользователя. До истечения выбранного Вами периода пользователь не сможет попасть в комнату.

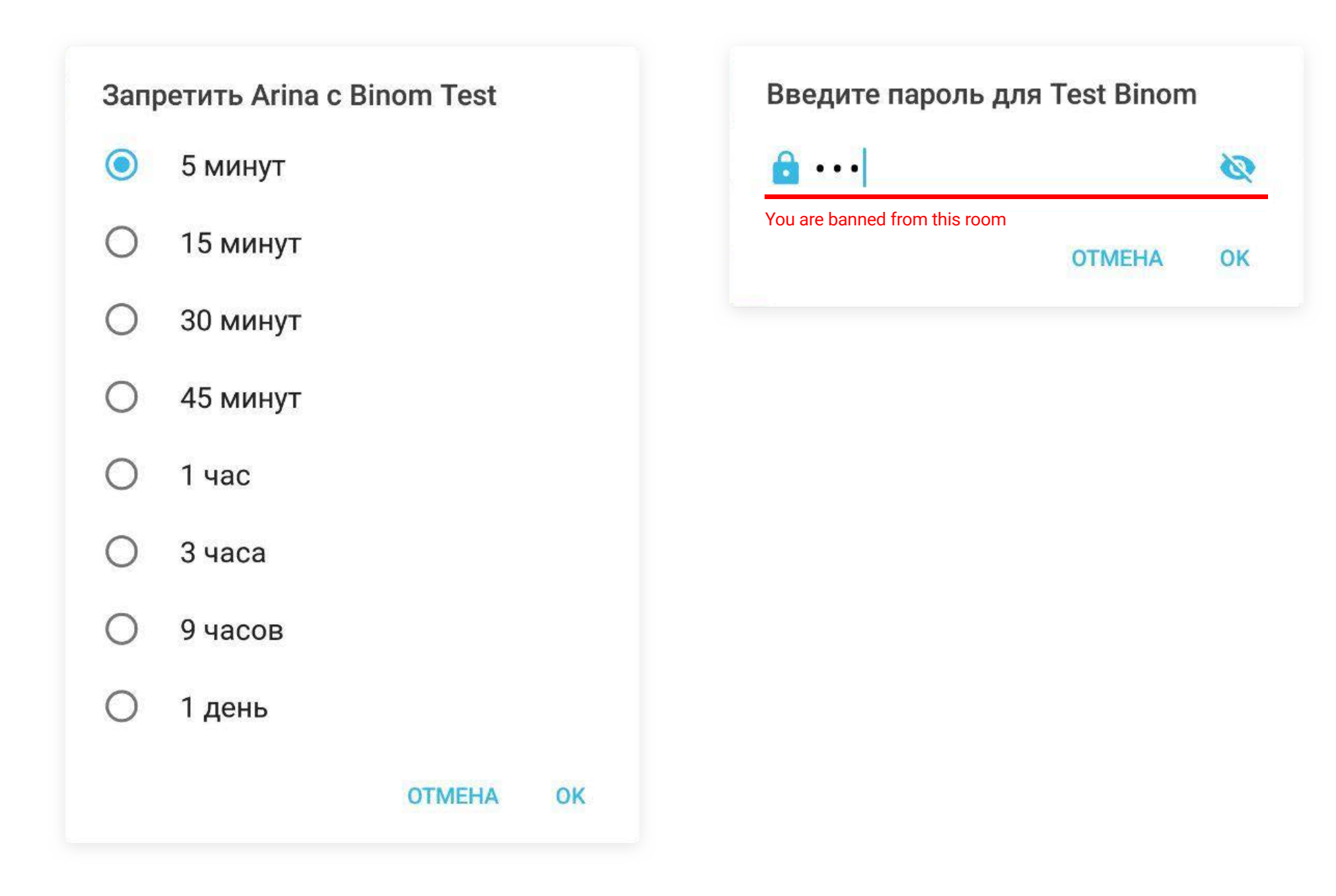

### НАСТРОЙКИ КОМНАТЫ / СКРЫТАЯ КОМНАТА

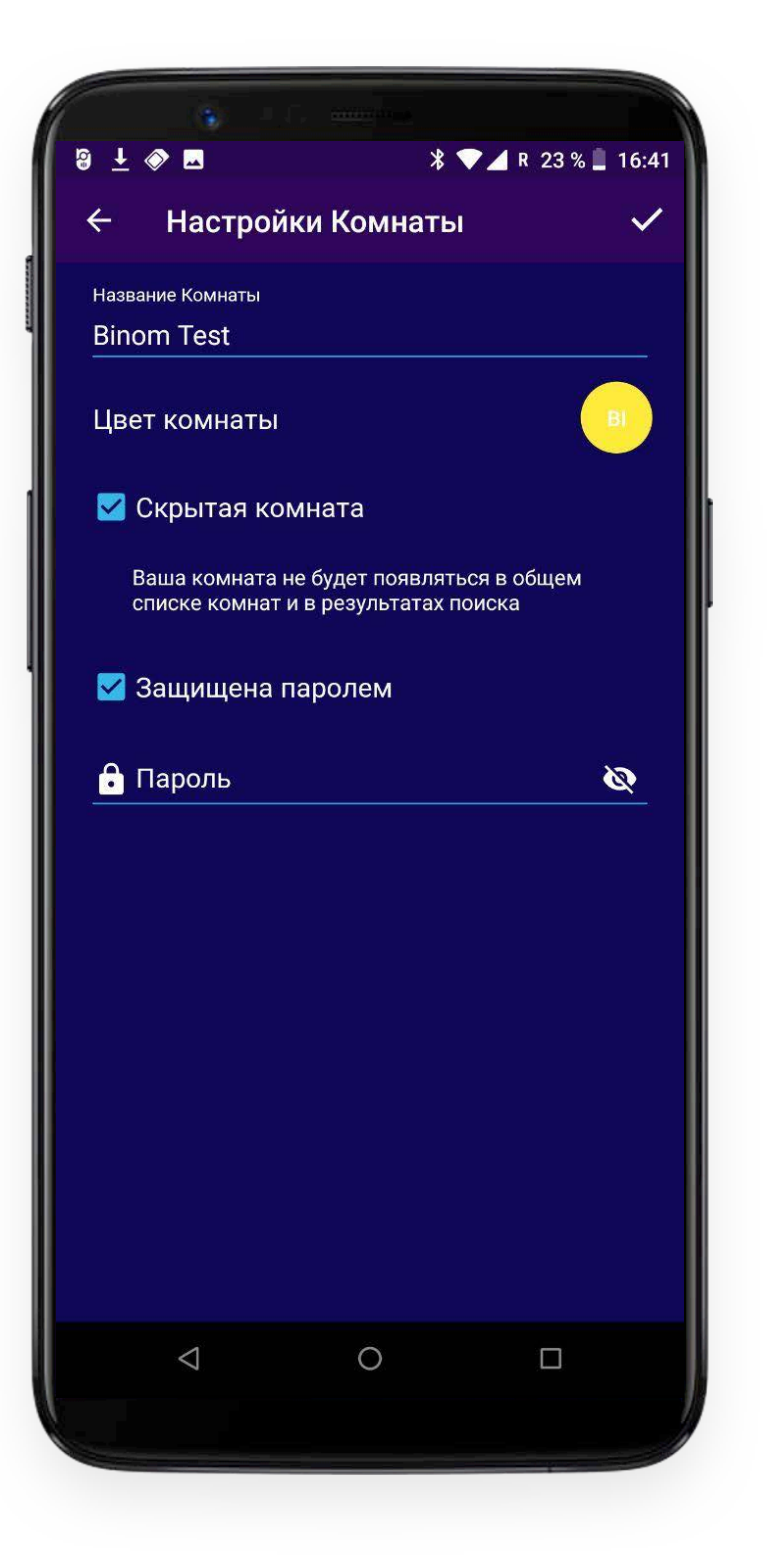

В этом разделе Вы можете изменить настройки созданной Вами комнаты:

- Изменить название
- Цветовую гамму
- Изменить или убрать пароль

#### • Скрыть комнату из общего списка

В последнем случае, при активации режима "скрытая комната", комната пропадет из общего списка комнат в главном меню и не будет отображаться в результатах поиска.

#### Важно!

Комната будет видна только тем пользователям, которые находясь в комнате добавили ее в **"Избранное"**. Таким образом, если Вы хотите создать скрытую комнату, то сначала необходимо создать обычную комнату, пригласить туда пользователей, предупредить их о необходимости добавить ее в **"избранное"**, а затем изменить настройки комнаты скрыв ее из общего списка.

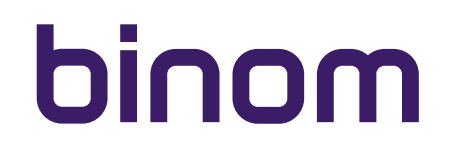

### НАСТРОЙКИ КОМНАТЫ / СКРЫТАЯ КОМНАТА

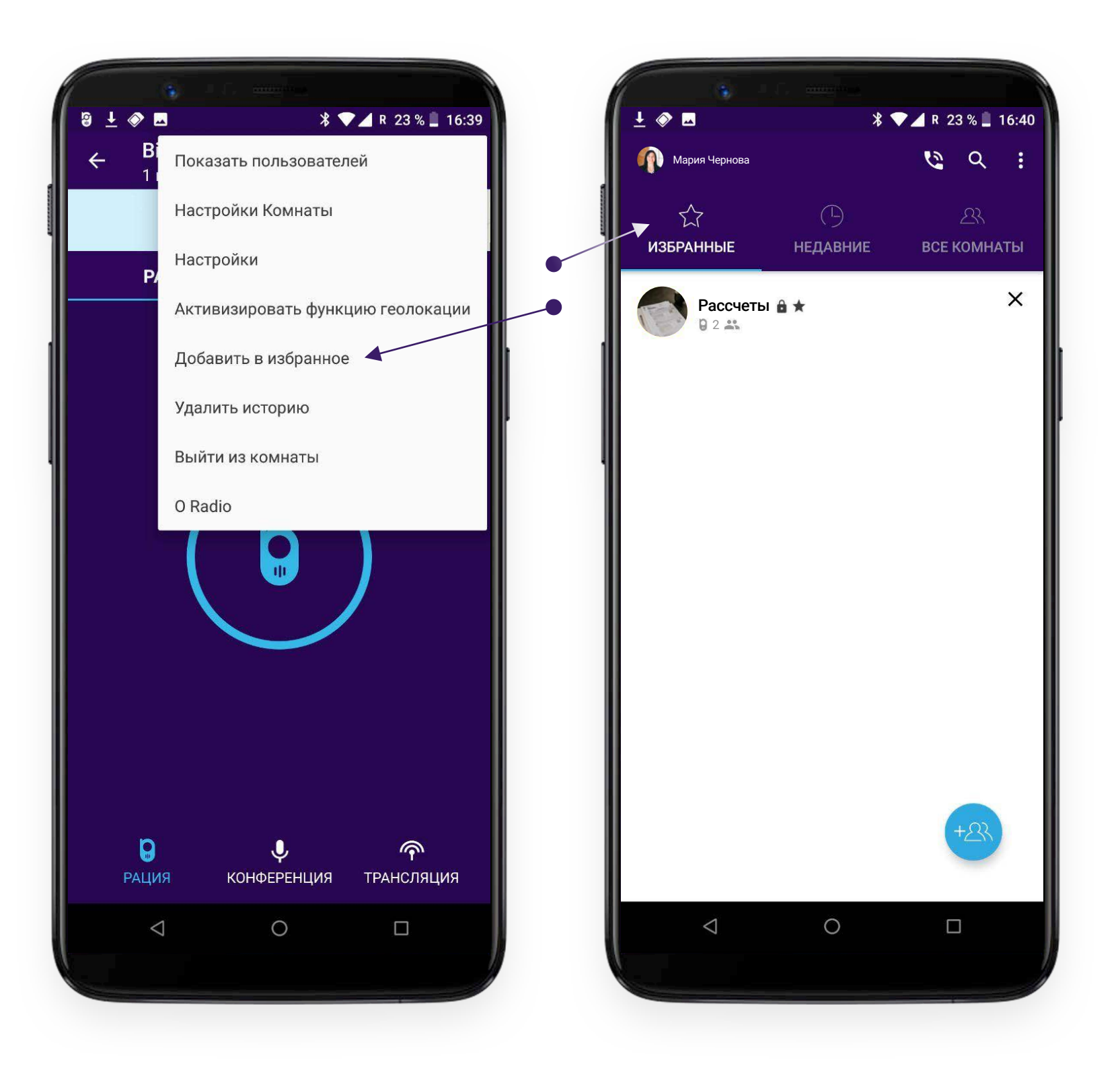

При изменении статуса комнаты в комнате появляется соответствующая статусу иконка:

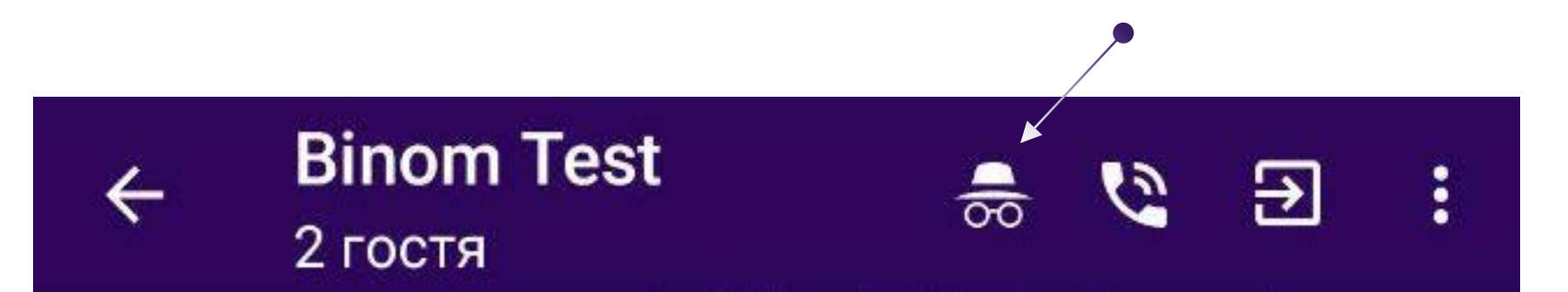

Для сохранения настроек нажмите галочку в правом верхнем углу экрана:

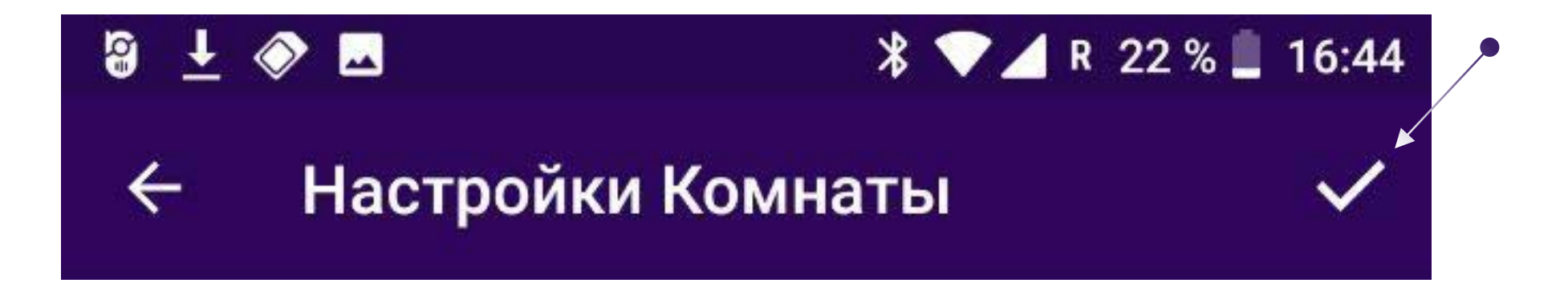

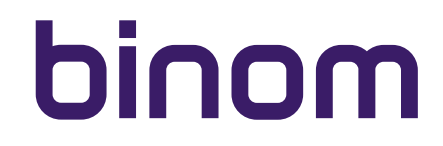

## НАСТРОЙКИ (ПРИЛОЖЕНИЯ)

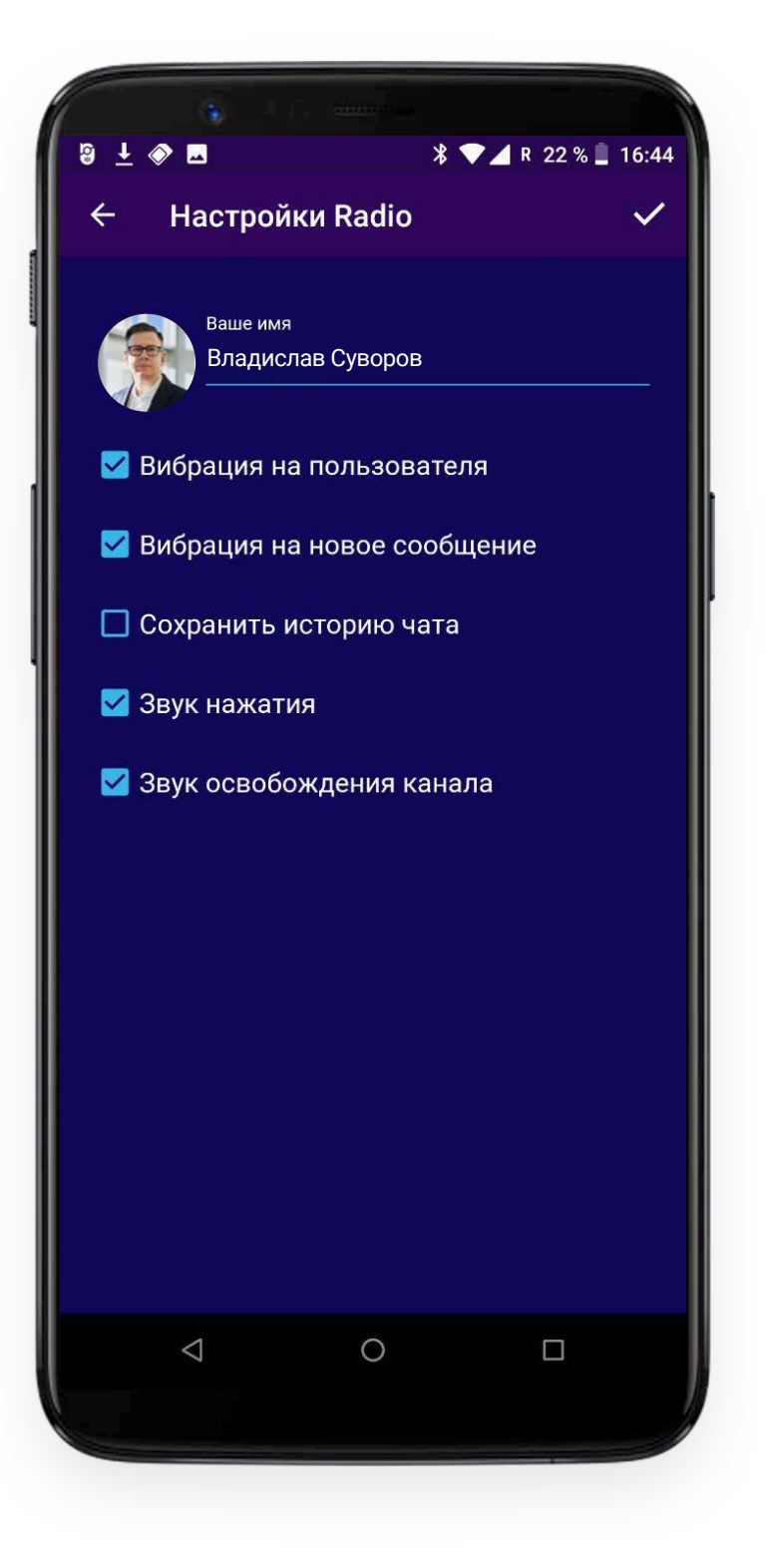

В настройках приложения Вы можете:

- Изменить аватар
- Изменить имя пользователя
- Настроить вибрацию телефона на появление пользователя. Когда Вы находитесь в комнате, телефон будет вибрировать каждый раз, когда в комнату будет заходить другой пользователь/ пользователи.
- Настроить вибрацию телефона на сообщения в чате. Телефон будет вибрировать каждый раз, когда другие пользователи отправляют сообщения в чате комнаты.
- Сохранить историю чата. Вы можете сохранять или не сохранять историю переписки в комнате. В случае, если Вы выбрали сохранять историю переписки, вся информация хранится только на Вашем устройстве и нигде больше. В приложении отсутствует серверное хранение данных!

#### Важно!

Создатель комнаты может удалить комнату, если захочет. В таком случае вся история переписки, даже, если Вы выбрали **"Сохранить историю чата"**, будет безвозвратно удалена вместе с комнатой.

- Настроить звук нажатия Вы будете слышать специфический сигнал обозначающий нажатие центральной кнопки в режиме "Рация".
- Настроить звук освобождения канала Вы будете каждый раз слышать специфический сигнал, убирая палец с центральной кнопки в режиме "Рация".

### АКТИВИЗИРОВАТЬ / ОТКЛЮЧИТЬ ФУНКЦИЮ ГЕОЛОКАЦИИ

Функцию геолокации можно активизировать /отключить не только нажатием соответствующей иконки на карте, но и выбрав соответствующий пункт выпадающего меню.

### ДОБАВИТЬ / УДАЛИТЬ ИЗ ИЗБРАННОГО

Нажав "Добавить в избранное" Вы добавите данную комнату в Ваш список избранных комнат. При отображение в меню, комнаты, добавленные в избранное имеют соответствующее обозначение в виде звездочки:

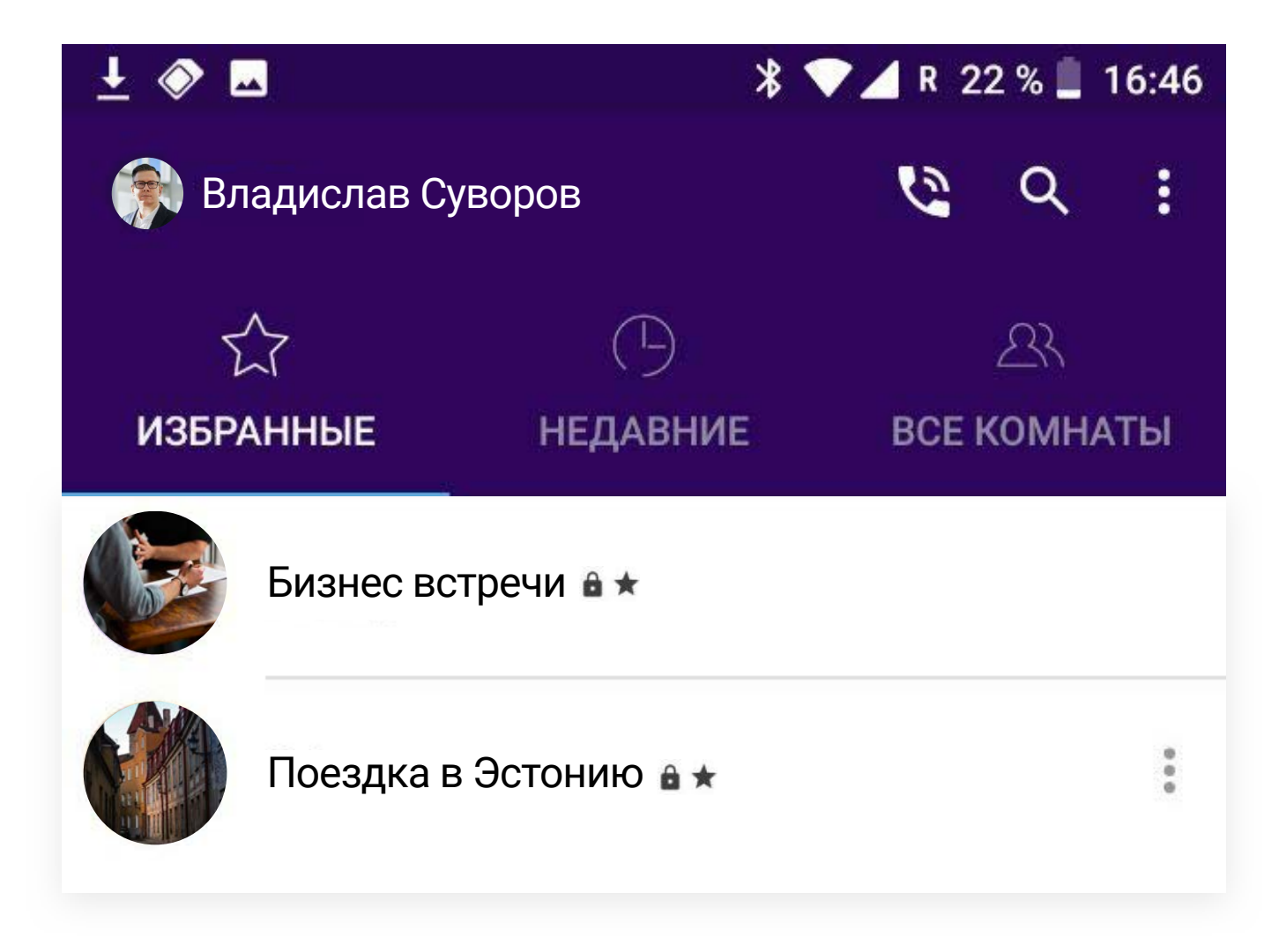

Нажав "Удалить из избранного" Вы удалите данную комнату из Вашего списка избранных комнат.

#### Важно!

В случае, если комната была секретной (скрытой из общего списка комнат), Вы не сможете больше ее найти, после удаления из списка избранных комнат. Если Вы сами являетесь создателем скрытой комнаты, удалив свою комнату из избранного, Вы по прежнему будете видеть ее в общем списке комнат и в списке недавних комнат, но не в списке избранных комнат.

### УДАЛИТЬ ИСТОРИЮ

Выбрав "Удалить историю" Вы удалите историю Вашей переписки в чате в данной комнате.

#### Важно!

Выбирая "Удалить историю" Вы удаляете историю переписки только для себя. История переписки остается по прежнему доступна остальным пользователям, находящимся в комнате. В случае, если создатель комнаты удалит комнату, то история переписки в ней удаляется вместе с комнатой. Если Вы не выбрали "Сохранить историю чата" в настройках приложения, история переписки автоматически удаляется каждый раз, когда Вы выходите из комнаты.

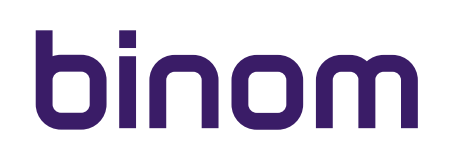

## выйти из комнаты

Вы можете выйти из комнаты нажав на соответствующий пункт выпадающего меню. В этом случае, приложение запросит подтверждение:

| a + | 🔗 🖪<br>Binom T | est               | \$ <b>▼⊿</b> R | 21 % 📋 16 | 5:53      |
|-----|----------------|-------------------|----------------|-----------|-----------|
|     | 2 гостя        | Mali              | Niger          | 긴         |           |
|     | Senegal<br>Gui | Burkin Vaso<br>Ni | Ch.<br>geria   | ad Sud    | lan<br>Ny |
|     | РАЦИЯ          |                   | ЧА             | Τ         |           |
|     |                |                   |                |           |           |
|     |                |                   |                |           |           |
|     |                |                   |                |           |           |
|     |                |                   |                |           |           |
|     | Вы действ      | ительно хот       | ите выйт       | и из      |           |
|     | комнаты?       |                   |                |           |           |
|     | 0              | ТМЕНА ВЫЙ         | ТИ ИЗ КОМ      | ИНАТЫ     |           |
|     |                |                   |                |           |           |
|     |                |                   |                |           |           |
|     |                |                   |                |           |           |
|     |                |                   |                |           |           |
|     |                |                   |                |           |           |
|     |                |                   |                |           |           |
|     |                | J,                |                | 6         |           |
|     | Q              |                   |                |           |           |
|     | <b>Р</b> АЦИЯ  | конференци        | 1Я ТРА         | нсляция   |           |
|     | РАЦИЯ<br>Т     | конференци        | 1Я ТРА         | П         |           |

Выйти из комнаты можно так же нажав соответствующую иконку в правом верхнем углу экрана:

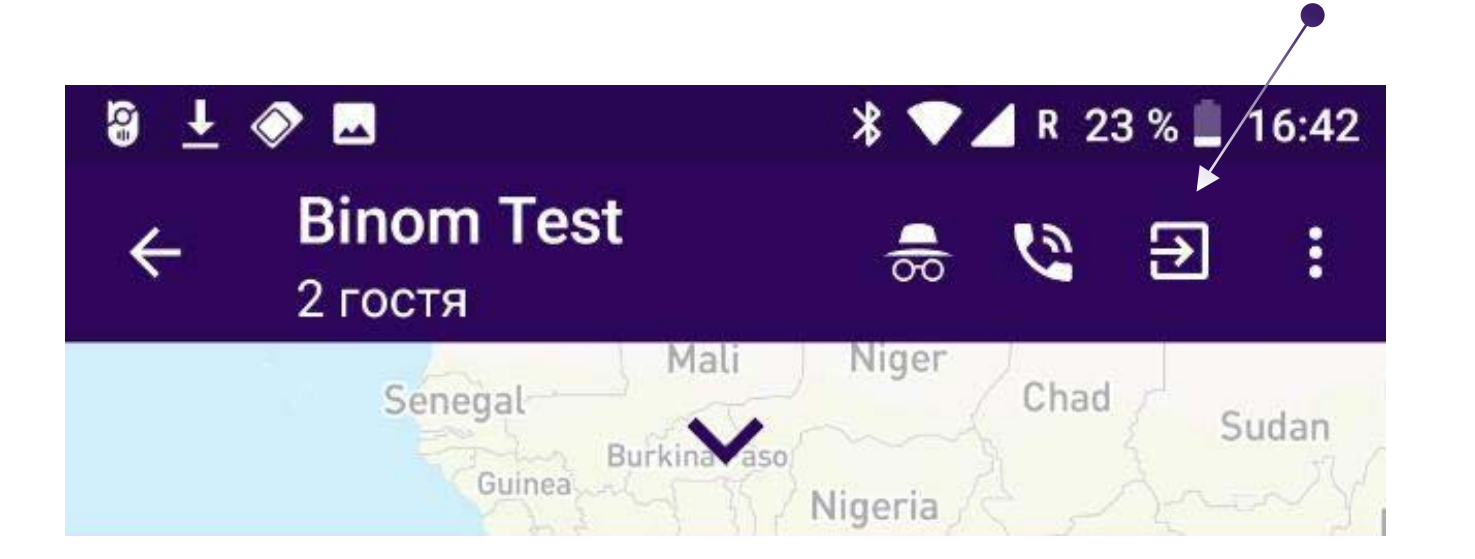

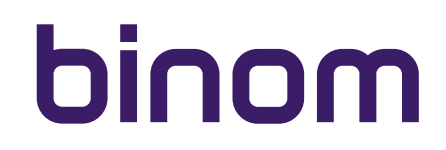

## O RADIO

Информация о версии приложения, установленной на Вашем устройстве.

### КАК УДАЛИТЬ КОМНАТУ?

Вы можете удалить комнату, которую Вы создали нажав на "Х" напротив названия комнаты в разделе меню

"Все комнаты":

| 🖾 🔷 🗖                                                                                                    | <b>.</b>           |              | 💎 🎽 R 4 | 6 % 📒 - | 2:39 |
|----------------------------------------------------------------------------------------------------|--------------------|--------------|---------|---------|------|
| Дена Сталания и сталания и с<br>И сталания и сталания и сталания и сталания и сталания и сталания и сталания и сталания и сталания и сталания и с<br>И сталания и сталания и сталания и сталания и сталания и сталания и сталания и сталания и сталания и сталания и с<br>И сталания и сталания и<br>И сталания и сталания и сталания и сталания и сталания и сталания и сталания и сталания и сталания и сталания и сталания и сталания и стал<br>И сталания и сталания и сталания и сталания и сталания и сталания и сталания и сталания и сталания и сталания и с<br>И сталания и сталания и сталания и сталания и сталания и сталания и сталания и сталания и сталания и сталания и сталания и сталания и сталания и сталания и сталания и с<br>И сталания и сталания и сталания и сталания и сталания и сталания и сталания и сталания и сталания и сталания и с<br>И сталания и сталания и сталания и сталания и сталания и сталания и сталания и сталания и сталания и сталания и с<br>И сталания и сталания и сталания и сталания и сталания и сталания и сталания и сталания и сталани и сталания и с<br>И сталания и сталания и сталан | ександр Гусе       | В            | 0       | ۹       | ÷    |
| z                                                                                                    | 7                  | $\bigcirc$   |         | এম      |      |
| ИЗБРА                                                                                                    | ННЫЕ               | НЕДАВНИЕ     | BCE     | комна   | ты   |
| Популя                                                                                                    | оные комна         | аты          |         |         |      |
|                                                                                                    | Рассчеть<br>0144   | i ≙ ★        |         |         | ×    |
| Все ком                                                                                                    | наты               |              |         |         |      |
| ۲                                                                                                    | Inside Clu         | b 🔒          |         |         | ľ    |
|                                                                                                    | Баскетбо<br>9 0 🚢  | л            |         |         |      |
| *                                                                                                    | Лучшие р<br>9 0 🚉  | рестораны    |         |         |      |
| 0                                                                                                    | Бухгалтер<br>9 0 🚢 | рия 🔒        |         |         |      |
| ٩                                                                                                    | Бизнес П<br>9 0 🚉  | лан 002      |         | +23     |      |
|                                                                                                    | Рекламн            | ые стратегии |         |         |      |
|                                                                                                    | 1                  | $\cap$       |         |         |      |

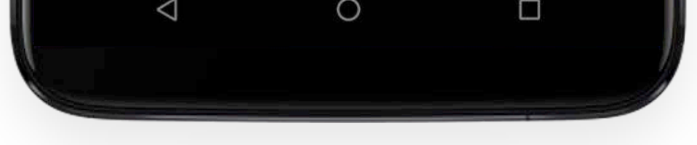

То же самое действие, при нахождение в разделе **"Недавние"** или **"Избранные"** повлечет лишь удаление комнаты из данного раздела.

#### Важно!

Вы можете удалять только те комнаты, которые сами создали.

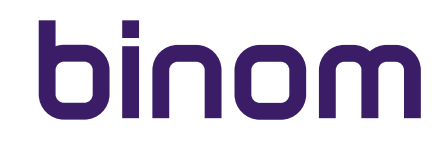

### примечания

Находясь в приложении Радио в одной из комнат Вы не сможете одновременно совершать голосовые вызовы в мессенджере Talkmate:

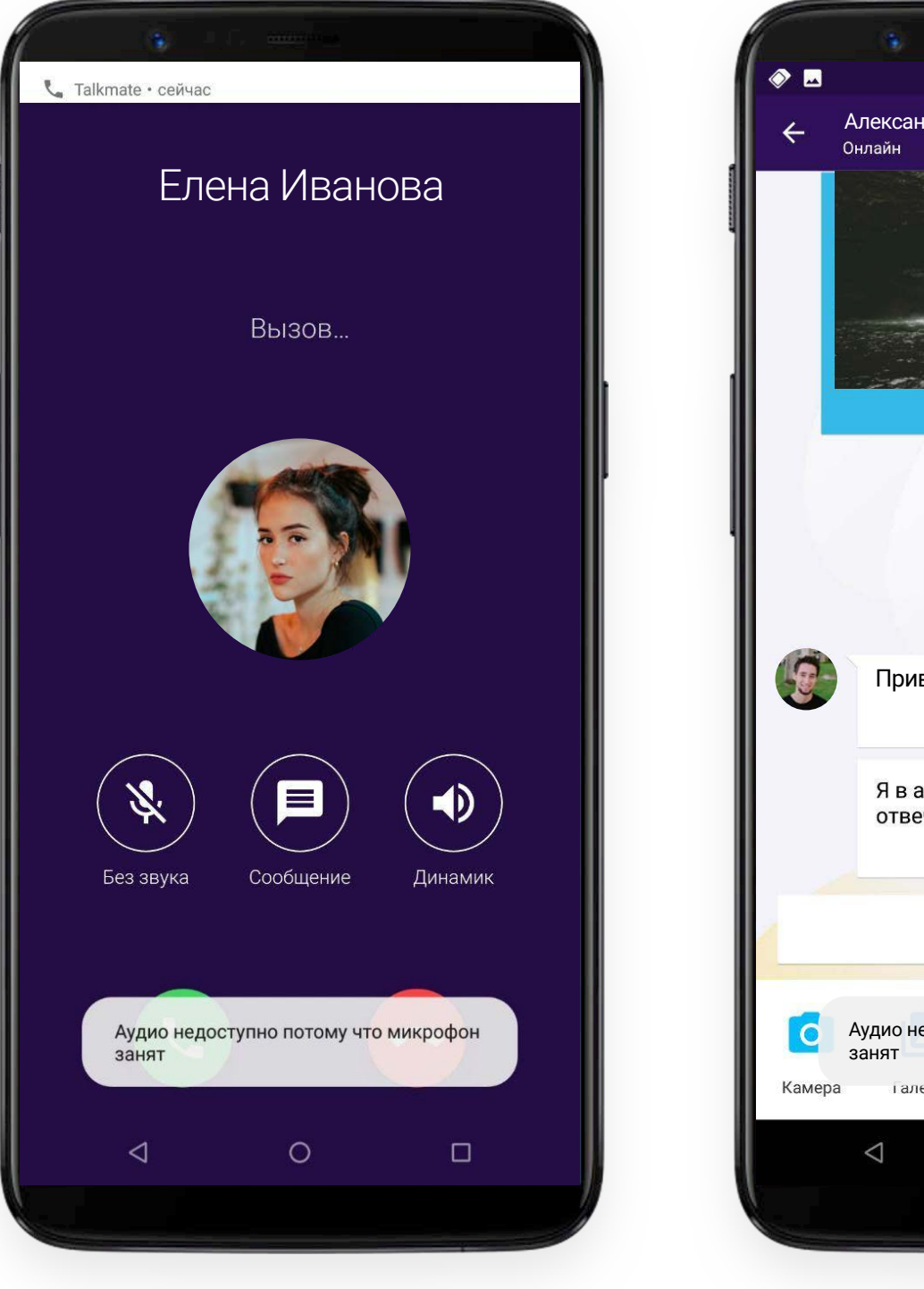

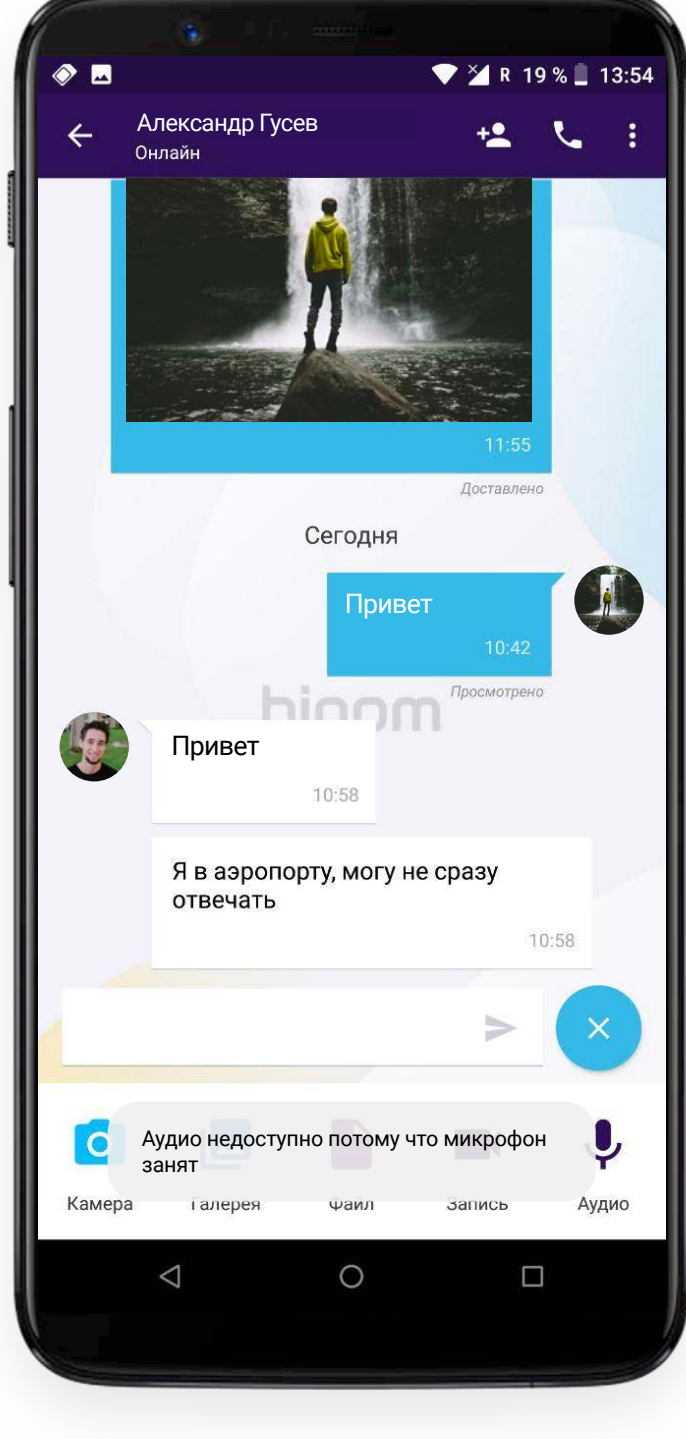